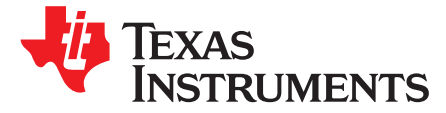

# Using the PWR594 EVM Dual Output DC/DC Analog with PMBus Interface

The PWR594EVM evaluation module (EVM) uses the TPS40425 or TPS40428 controller. Both TPS40425 and TPS40428 are dual output, 2-phase, stackable PMBus synchronous buck, driverless controllers that operate from a nominal 4.5-V to 20-V supply. The controllers allow programming and monitoring via the PMBus interface.

TPS40425 is in non smart-power mode (DCR mode) in factory default, it uses inductor DCR for current sense and external thermal transistor for temperature sense. TPS40428 is in smart-power mode in factory default, it obtains current and temperature signals from TI smart power stage.

#### Contents

| 1  | Description                                                    | . 3 |
|----|----------------------------------------------------------------|-----|
|    | 1.1 Typical Applications                                       | . 3 |
|    | 1.2 Features                                                   | . 3 |
| 2  | Electrical Performance Specifications                          | . 4 |
| 3  | Schematic                                                      | . 5 |
| 4  | Test Setup                                                     | . 7 |
|    | 4.1 Test and Configuration Software                            | . 7 |
|    | 4.2 Test Equipment                                             | . 7 |
|    | 4.3 Power Sequence Between Soft-Start and +5 V for Power Stage | 8   |
|    | 4.4 Recommended Test Setup                                     | . 8 |
|    | 4.5 USB Interface Adapter and Cable                            | . 9 |
|    | 4.6 List of Test Points and Connectors                         | . 9 |
| 5  | EVM Configuration Using the Fusion GUI                         | 11  |
|    | 5.1 Configuration Procedure                                    | 11  |
| 6  | Test Procedure                                                 | 12  |
|    | 6.1 Line/Load Regulation and Efficiency Measurement Procedure  | 12  |
|    | 6.2 Control Loop Gain and Phase Measurement Procedure          | 12  |
|    | 6.3 Efficiency                                                 | 13  |
|    | 6.4 Equipment Turn On and Shutdown                             | 13  |
| 7  | Performance Data and Typical Characteristic Curves             | 14  |
|    | 7.1 Efficiency                                                 | 14  |
|    | 7.2 Load Regulation                                            | 15  |
|    | 7.3 Bode Plot                                                  | 16  |
|    | 7.4 Transient Response                                         | 17  |
|    | 7.5 Output Ripple                                              | 19  |
|    | 7.6 Enable Turn On and Turn Off Waveforms                      | 20  |
| 8  | EVM Assembly Drawing and PCB Layout                            | 22  |
| 9  | Bill of Materials                                              | 26  |
| 10 | Screenshots                                                    | 28  |
|    | 10.1 Fusion GUI Screenshots                                    | 28  |
| 11 | Two-Phase Configuration                                        | 38  |
|    |                                                                |     |

#### List of Figures

| 1 | TPS40425EVM-PWR594 Schematic | 5 |
|---|------------------------------|---|
| 2 | TPS40428EVM-PWR594 Schematic | 6 |

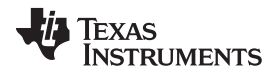

| www.ti.com |
|------------|
|------------|

| 3  | PWR594 EVM Recommended Test Set Up                                                | 8  |
|----|-----------------------------------------------------------------------------------|----|
| 4  | Texas Instruments USB-to-GPIO Adapter and Connections                             | 9  |
| 5  | Tip and Barrel Measurement                                                        | 9  |
| 6  | Test Setup for Efficiency Measurement                                             | 13 |
| 7  | Efficiency of 1.2-V Output Versus Line and Load                                   | 14 |
| 8  | Efficiency of 1.8-V Output Versus Line and Load                                   | 14 |
| 9  | Load Regulation of 1.2-V Output                                                   | 15 |
| 10 | Load Regulation of 1.8-V Output                                                   | 15 |
| 11 | Bode Plot (12 V <sub>IN</sub> , 1.2 V <sub>OUT</sub> , 20 A)                      | 16 |
| 12 | Bode Plot (12 V <sub>IN</sub> , 1.8 V <sub>OUT</sub> , 20 A)                      | 16 |
| 13 | Transient Response (12 $V_{IN}$ , 1.2 $V_{OUT}$ , Load Step 10 A to 20 A, 5 A/µs) | 17 |
| 14 | Transient Response (12 $V_{IN}$ , 1.2 $V_{OUT}$ , Load Step 20 A to 10 A, 5 A/µs) | 17 |
| 15 | Transient Response (12 $V_{IN}$ , 1.8 $V_{OUT}$ , Load Step 10 A to 20 A, 5 A/µs) | 18 |
| 16 | Transient Response (12 $V_{IN}$ , 1.8 $V_{OUT}$ , Load Step 20 A to 10 A, 5 A/µs) | 18 |
| 17 | Output Ripple (12 V <sub>IN</sub> , 1.2 V <sub>OUT</sub> , 20 A)                  | 19 |
| 18 | Output Ripple (12 V <sub>IN</sub> , 1.8 V <sub>OUT</sub> , 20 A)                  | 19 |
| 19 | Enable Startup (12 V <sub>IN</sub> , 1.2 V <sub>OUT</sub> , 0 A)                  | 20 |
| 20 | Enable Startup (12 V <sub>IN</sub> , 1.8 V <sub>OUT</sub> , 0 A)                  | 20 |
| 21 | Enable Startup (12 V <sub>IN</sub> , 1.2 V <sub>OUT</sub> , 0.1 A)                | 21 |
| 22 | Enable Startup (12 V <sub>IN</sub> , 1.8 V <sub>OUT</sub> , 0.1 A)                | 21 |
| 23 | PWR594 EVM Top Layer Assembly Drawing (Top View)                                  | 22 |
| 24 | PWR594 EVM Bottom Assembly Drawing (Bottom View)                                  | 22 |
| 25 | PWR594 EVM Top Copper (Top View)                                                  | 23 |
| 26 | PWR594 EVM Internal Layer 1 (Top View)                                            | 23 |
| 27 | PWR594 EVM Internal Layer 2 (Top View)                                            | 24 |
| 28 | PWR594 EVM Internal Layer 3 (Top View)                                            | 24 |
| 29 | PWR594 EVM Internal Layer 4 (Top View)                                            | 25 |
| 30 | PWR594 EVM Bottom Copper (Top View)                                               | 25 |
| 31 | Select Device Scanning Mode                                                       | 28 |
| 32 | Configure- Limits and On/Off                                                      | 29 |
| 33 | Configure - Device Information                                                    | 30 |
| 34 | Configure - All Config                                                            | 31 |
| 35 | Configure - Limits and On/Off- On/Off Config Pop-up                               | 32 |
| 36 | Change Screens to Other V <sub>out</sub> Rail                                     | 33 |
| 37 | Monitor Screen                                                                    | 34 |
| 38 | System Dashboard                                                                  | 35 |
| 39 | Status Screen                                                                     | 36 |
| 40 | Import Configuration File                                                         | 37 |
| 41 | TPS40425EVM 2-Phase Schematic                                                     | 38 |
| 42 | TPS40428EVM 2-Phase Schematic                                                     | 39 |
|    |                                                                                   |    |

### List of Tables

| 1 | PWR594 EVM-001 Electrical Performance Specifications | 4  |
|---|------------------------------------------------------|----|
| 2 | Test Point Functions                                 | 9  |
| 3 | Connector Functions                                  | 10 |
| 4 | Key Factory Configuration Parameters                 | 11 |
| 5 | List of Test Points for Loop Response Measurements   | 12 |
| 6 | TPS40425EVM-PWR594 Components List                   | 26 |
| 7 | TPS40428EVM-PWR594 Components List                   | 27 |
|   |                                                      |    |

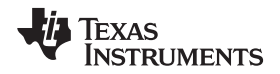

| www.ti.com | Descrip                             | tion |
|------------|-------------------------------------|------|
| 8          | TPS40425EVM 2-Phase Components List | 40   |

| 9 | TPS40428EVM 2-Phase Components List | 41 |
|---|-------------------------------------|----|

# 1 Description

The PWR594EVM is designed as a dual-output converter in default. It uses a nominal 12-V bus to produce a regulated 1.2-V output at up to 20 A of load current, and a regulated 1.8-V output at up to 20 A of load current. The PWR594EVM is designed to demonstrate the controllers in a typical low-voltage application while providing a number of test points to evaluate the performance of the controllers. The PWR594EVM can be configured as 2-phase by changing the bill of materials (BOM). Refer to the TPS40425 (<u>SLUSB06</u>) and TPS40428 (<u>SLUSBV0</u>) datasheets for more information on multi-phase configuration.

To simplify the BOM, power stage CSD95378B is used for both TPS40425 EVM and TPS40428 EVM. In user's application, power stage CSD95372A can be considered for a TPS40425 design at non smart-power mode.

# 1.1 Typical Applications

- Wireless infrastructure
- Switcher/Router Network/Server/Storage

# 1.2 Features

- Regulated 1.2-V output up to 20-A DC steady-state output current
- Regulated 1.8-V output up to 20-A DC steady-state output current
- Both outputs are marginable and trimmable via the PMBus interface
  - Programmable UVLO, soft start, and enable via the PMBus interface
  - Programmable overcurrent warning and fault limits and programmable response to faults via the PMBus interface
  - Programmable overvoltage and undervoltage fault limit via the PMBus interface
  - Programmable high- and low-output margin voltages with a maximum range of +10%, -20% of nominal output voltage
- Convenient test points for probing critical waveforms

All trademarks are the property of their respective owners.

# 2 Electrical Performance Specifications

Table 1 lists the electrical performance specifications.

| Parameter                                             | Test Conditions                                                            | MIN | TYP | MAX  | Unit |
|-------------------------------------------------------|----------------------------------------------------------------------------|-----|-----|------|------|
| Input Characteristics                                 |                                                                            |     |     |      |      |
| Voltage range                                         | V <sub>IN</sub>                                                            | 7   | 12  | 14   | V    |
| Maximum input current                                 | V <sub>IN</sub> = 7 V, I <sub>O1</sub> = 20 A, I <sub>O2</sub> = 20 A      |     | 10  |      | А    |
| No load input current                                 | V <sub>IN</sub> = 12 V, I <sub>O1</sub> = 0 A, I <sub>O2</sub> = 0 A       |     | 80  |      | mA   |
| Output Characteristics                                |                                                                            |     |     |      |      |
| Output voltage, V <sub>OUT1</sub>                     |                                                                            |     | 1.2 |      | V    |
| Output voltage, V <sub>OUT2</sub>                     |                                                                            |     | 1.8 |      | V    |
| Output load current, I <sub>OUT1</sub> <sup>(1)</sup> |                                                                            | 0   |     | 20   | А    |
| Output load current, I <sub>OUT2</sub> <sup>(1)</sup> |                                                                            | 0   |     | 20   | А    |
|                                                       | Line Regulation: Input voltage = 7 V to 14 V                               |     |     | 0.5% |      |
| Output voltage regulation                             | Load Regulation: Output current = 0 A to 20 A, both outputs                |     |     | 0.5% |      |
| Output voltage ripple, V <sub>OUT1</sub>              | V <sub>IN</sub> = 12 V, I <sub>OUT</sub> = 20 A                            |     | 10  |      | mVpp |
| Output voltage ripple, V <sub>OUT2</sub>              | V <sub>IN</sub> = 12 V, I <sub>OUT</sub> = 20 A                            |     | 10  |      | mVpp |
|                                                       | Inductor peak current, TPS40425EVM                                         |     | 30  |      | А    |
| Output overcurrent                                    | Inductor peak current, TPS40428EVM                                         |     | 40  |      | А    |
| Systems Characteristics                               |                                                                            |     |     |      |      |
| Switching frequency                                   | V <sub>IN</sub> = 12 V                                                     |     | 500 |      | kHz  |
| Full load efficiency, V <sub>OUT1</sub>               | $V_{IN}$ = 12 V, $I_{O1}$ = 20 A, $V_{OUT2}$ disabled                      |     | 90% |      |      |
| Full load efficiency, V <sub>OUT2</sub>               | $V_{\text{IN}}$ = 12 V, $I_{\text{O2}}$ = 20 A, $V_{\text{OUT1}}$ disabled |     | 92% |      |      |
| Operating temperature                                 | T <sub>oper</sub>                                                          |     | 25  |      | °C   |

### Table 1. PWR594 EVM-001 Electrical Performance Specifications

<sup>(1)</sup> The output current  $I_{OUT1}$  and  $I_{OUT2}$  can be up to 25 A, if the output overcurrent limit (IOUT\_OC\_FAULT\_LIMIT) is set to 40 A.

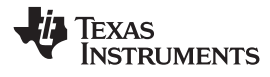

# 3 Schematic

Figure 1 and Figure 2 illustrate the TPS40425 EVM and TPS40428 EVM schematics.

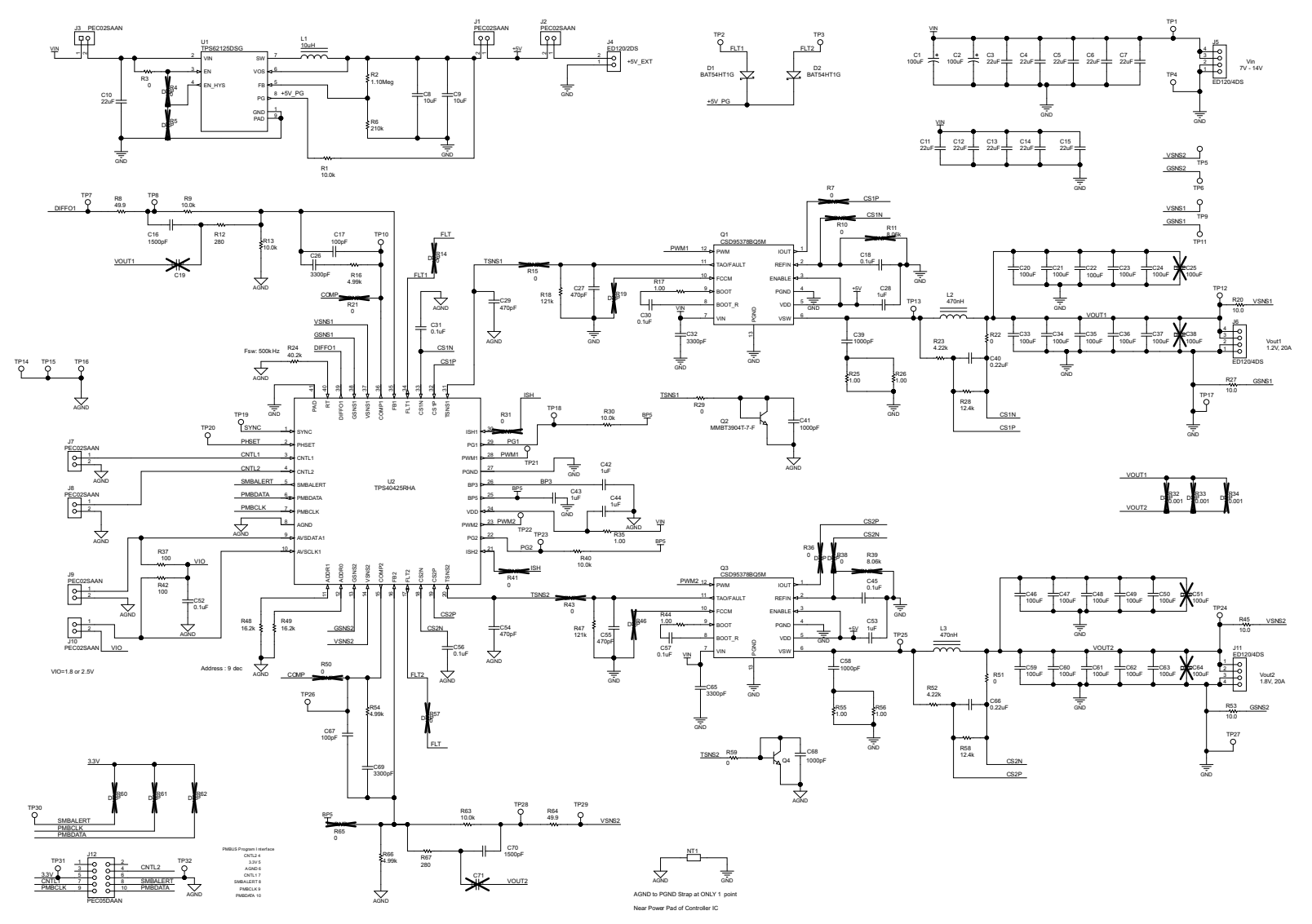

# Figure 1. TPS40425EVM-PWR594 Schematic

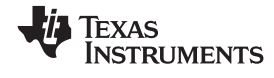

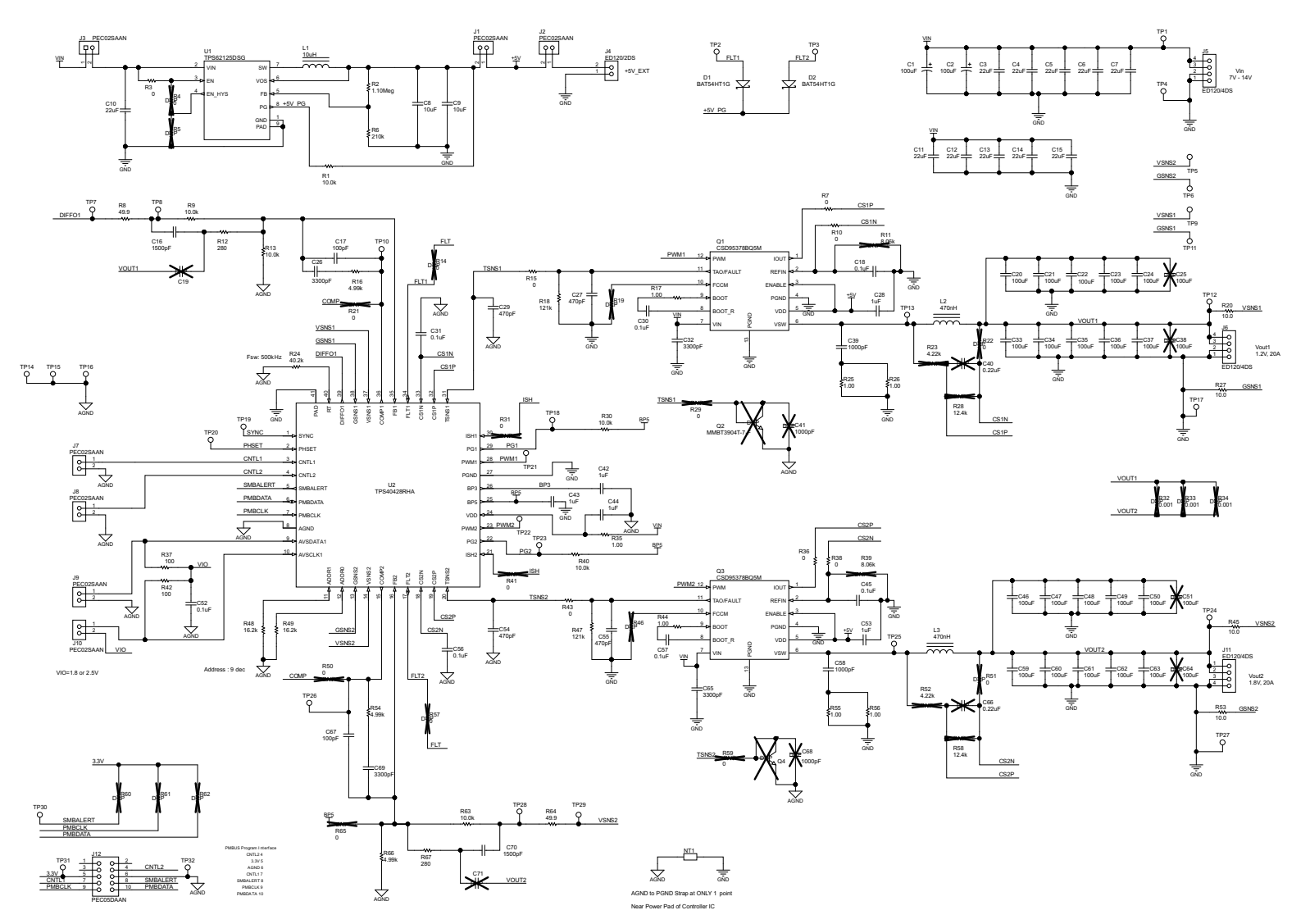

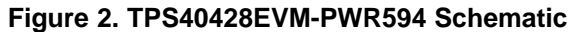

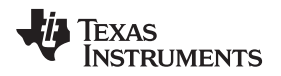

### 4 Test Setup

# 4.1 Test and Configuration Software

In order to change any of the default configuration parameters on the EVM, it is necessary to obtain the TI Fusion Digital Power Designer software.

### 4.1.1 Description

Fusion Digital Power Designer is the Graphical User Interface (GUI) used to configure and monitor the controller on this EVM. The application uses the PMBus protocol to communicate with the controller over serial bus via TI USB adapter (see Figure 4).

### 4.1.2 Features

Some of the tasks you can perform with the GUI include:

- Turn on or off the power supply output, either through the hardware control line or the PMBus operation command.
- Monitor real-time data. Items such as output voltage, output current, temperature, warnings and faults which are continuously monitored and displayed by the GUI.
- Configure common operating characteristics such as V<sub>OUT</sub> trim and margin, UVLO, soft-start time, warning and fault thresholds, fault response, and ON/OFF modes.

This software is available for download at this location: http://www.ti.com/tool/fusion\_digital\_power\_designer

# 4.2 Test Equipment

**Voltage Source:** The input voltage source  $V_{IN}$  should be a 0-V to 14-V variable DC source capable of supplying 15 ADC. Connect VIN to J5 as shown in Figure 3.

**Multimeters:** It is recommended to use three separate multimeters as shown in Figure 3. One meter to measure  $V_{IN}$ , the other two to measure  $V_{OUT1}$  and  $V_{OUT2}$ .

**Output Load:** Two variable electronic loads are recommended for the test setup as shown in Figure 3. Both Load 1 and Load 2 should be capable of 20 A.

**Oscilloscope:** An oscilloscope is recommended for measuring output noise and ripple. Output ripple should be measured using a *Tip-and-Barrel* method or better as shown in Figure 5.

**Fan:** During prolonged operation at high loads, it may be necessary to provide forced air cooling with a small fan aimed at the EVM. The temperature of the devices on the EVM should be maintained at less than 105°C.

**USB-to-GPIO Interface Adapter:** A communications adapter is required between the EVM and the host computer. This EVM was designed to use the Texas Instruments USB-to-GPIO Adapter, see Figure 4. This adapter can be purchased here: <u>http://www.ti.com/tool/usb-to-gpio</u>.

# 4.2.1 Recommended Wire Gauge

- VIN to J5 (12-V input) The recommended wire size is 2xAWG #10, with the total length of wire less than 4 feet (2 feet input, 2 feet return).
- Load1 to J6 (1.2-V output) The minimum recommended wire size is 2xAWG #10, with the total length of wire less than 4 feet (2 feet OUTPUT, 2 feet return).
- Load2 to J11 (1.8-V output) The minimum recommended wire size is 2xAWG #10, with the total length of wire less than 4 feet (2 feet OUTPUT, 2 feet return).

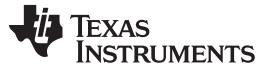

Test Setup

### 4.3 Power Sequence Between Soft-Start and +5 V for Power Stage

A +5-V power supply is required by power stage CSD95378B and must be prepared before soft-start. Without preparation, the controller outputs the PWM signal at maximum duty cycle because the power stage is not working and output voltage is not regulated. The +5 V for power stage needs to be provided until the controller is turned off.

There is an onboard +5 V generated by the TPS62125 circuit. In default, a jumper is placed on J1 and the onboard +5 V is used for power stage. The FLT1 and FLT2 pins of the controller are connected to the PG pin of TPS62125 via diodes for power sequence between soft-start and onboard +5 V. Only when onboard +5 V is regulated, the FLT pins will be released to allow soft-start. Therefore, if onboard +5 V is selected, the power sequence is provided by the EVM design and no other procedure need to be conducted by user.

If an external +5 V is used for power stage, the external +5 V must be prepared before soft-start, and +5 V need to be provided until the controller is turned off.

The following list shows the jumper configurations for onboard and external +5 V:

- Onboard +5 V (In default): place jumpers on J1 and J3, remove jumper on J2
- External +5 V: place jumpers on J2 and J3, remove jumper on J1

# 4.4 Recommended Test Setup

Figure 3 shows the recommended test setup.

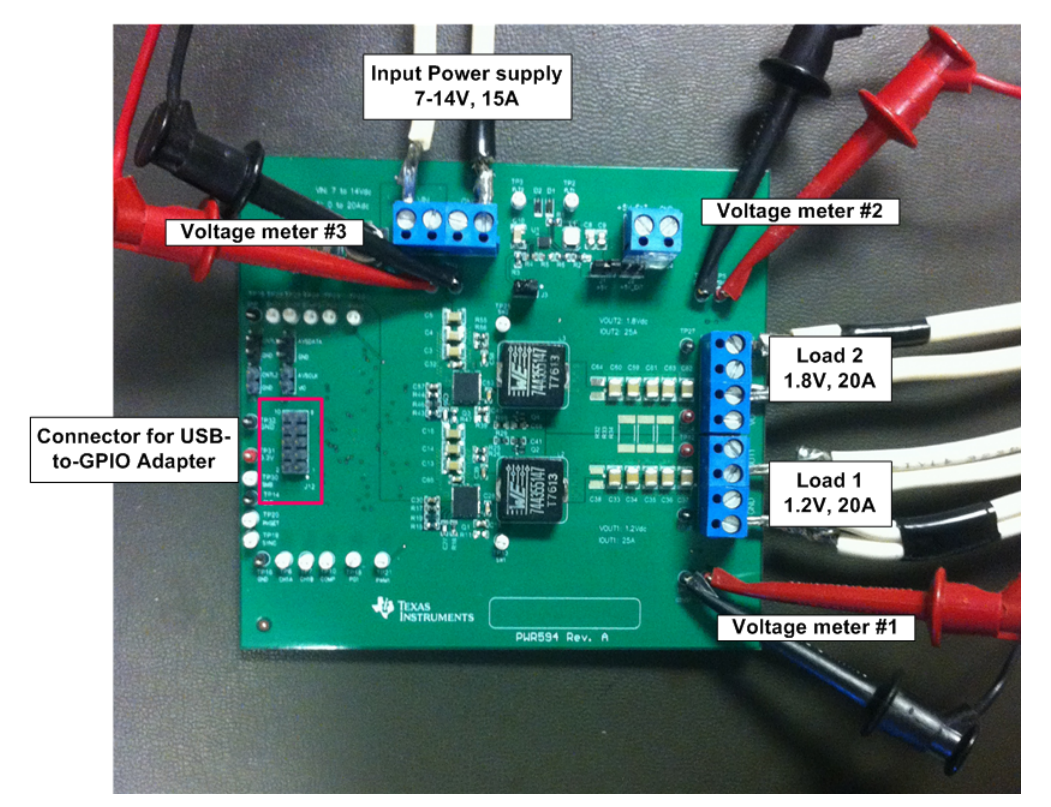

Figure 3. PWR594 EVM Recommended Test Set Up

![](_page_8_Picture_0.jpeg)

# 4.5 USB Interface Adapter and Cable

Figure 4 illustrates the USB interface adapter and cable.

![](_page_8_Picture_4.jpeg)

Figure 4. Texas Instruments USB-to-GPIO Adapter and Connections

Figure 5 illustrates the tip and barrel measurement.

![](_page_8_Figure_7.jpeg)

Figure 5. Tip and Barrel Measurement

# 4.6 List of Test Points and Connectors

Table 2 lists the test point functions.

# Table 2. Test Point Functions

| Test<br>Point | Туре     | Name  | Description                           |  |
|---------------|----------|-------|---------------------------------------|--|
| TP1           | T-H Loop | VIN   | V <sub>IN</sub> + measurement point   |  |
| TP4           | T-H Loop | GND   | V <sub>IN</sub> - measurement point   |  |
| TP12          | T-H Loop | VOUT1 | V <sub>OUT1</sub> + measurement point |  |

Using the PWR594 EVM Dual Output DC/DC Analog with PMBus Interface

Test Setup

| Test<br>Point | Туре     | Name  | Description                                        |  |
|---------------|----------|-------|----------------------------------------------------|--|
| TP17          | T-H Loop | GND   | V <sub>OUT1</sub> - measurement point              |  |
| TP9           | T-H Loop | VSNS1 | VSNS1 measurement point                            |  |
| TP11          | T-H Loop | GSNS1 | GSNS1 measurement point                            |  |
| TP13          | T-H Loop | SW1   | Switching point of Channel 1                       |  |
| TP21          | T-H Loop | PWM1  | PWM signal of Channel1                             |  |
| TP18          | T-H Loop | PG1   | PGOOD signal of Channel 1                          |  |
| TP10          | T-H Loop | COMP1 | COMP signal of Channel 1                           |  |
| TP2           | T-H Loop | FLT1  | FLT signal of Channel 1                            |  |
| TP8           | T-H Loop | CH1A  | Input for control loop measurements for Channel 1  |  |
| TP7           | T-H Loop | CH1B  | OUTPUT for control loop measurements for Channel 1 |  |
| TP24          | T-H Loop | VOUT2 | V <sub>OUT2</sub> + measurement point              |  |
| TP27          | T-H Loop | GND   | V <sub>OUT2</sub> - measurement point              |  |
| TP5           | T-H Loop | VSNS2 | VSNS2 measurement point                            |  |
| TP6           | T-H Loop | GSNS2 | GSNS2 measurement point                            |  |
| TP25          | T-H Loop | SW2   | Switching point of Channel 2                       |  |
| TP22          | T-H Loop | PWM2  | PWM signal of Channel2                             |  |
| TP23          | T-H Loop | PG2   | PGOOD signal of Channel 2                          |  |
| TP26          | T-H Loop | COMP2 | COMP signal of Channel 2                           |  |
| TP3           | T-H Loop | FLT2  | FLT signal of Channel 2                            |  |
| TP28          | T-H Loop | CH2A  | Input for control loop measurements for Channel 2  |  |
| TP29          | T-H Loop | CH2B  | OUTPUT for control loop measurements for Channel 2 |  |
| TP19          | T-H Loop | SYNC  | SYNC signal                                        |  |
| TP20          | T-H Loop | PHSET | PHSET signal                                       |  |
| TP30          | T-H Loop | SMB   | SMBALERT signal                                    |  |
| TP31          | T-H Loop | 3.3V  | 3.3V pull-up voltage of PMBus                      |  |

Table 2. Test Point Functions (continued)

Table 3 lists the EVM connector functions.

# **Table 3. Connector Functions**

| Connector | Туре      | Description                                        |
|-----------|-----------|----------------------------------------------------|
| J1        | PEC02SAAN | Use onboard +5 V for power stage                   |
| J2        | PEC02SAAN | Use external +5 V for power stage                  |
| J3        | PEC02SAAN | Connect the input of onboard +5-V converter to VIN |
| J4        | ED120/2DS | External +5-V connector                            |
| J5        | ED120/2DS | VIN connector                                      |
| J6        | ED120/2DS | VOUT1 connector                                    |
| J7        | PEC02SAAN | CNTL1 connector                                    |
| J8        | PEC02SAAN | CNTL2 connector                                    |
| J9        | PEC02SAAN | AVSDATA connector                                  |
| J10       | PEC02SAAN | AVSCLK connector                                   |
| J11       | ED120/2DS | VOUT2 connector                                    |
| J12       | PEC05DAAN | PMBus connector                                    |

# 5 EVM Configuration Using the Fusion GUI

The controller on this EVM leaves the factory pre-configured. See Table 4 for a short list of key factory configuration parameters as obtained from the configuration file.

| Cmd NAME               | CmdCodeHex | EncodedHex | Decoded                     | Comments                                          |
|------------------------|------------|------------|-----------------------------|---------------------------------------------------|
| VIN_OFF                | 0x36       | 0xF014     | 4.0 V                       | Turn OFF voltage                                  |
| VIN_ON                 | 0x35       | 0xF01C     | 4.25 V                      | Turn ON voltage                                   |
| IOUT_CAL_GAIN          | 0x38       | 0x8021     | 0.5 mΩ                      | Equivalent DCR value                              |
| IOUT_CAL_OFFSET        | 0x39       | 0xE000     | 0.0000 A                    | Current offset for GUI readout                    |
| IOUT_OC_FAULT_LIMIT    | 0x46       | 0xF83C     | 30.0 A                      | TPS40425EVM, OC fault level                       |
|                        |            | 0xF850     | 40.0 A                      | TPS40428EVM, OC fault level                       |
| IOUT_OC_FAULT_RESPONSE | 0x47       | 0x3C       | Restart continuously        | Response to OC fault                              |
| IOUT_OC_WARN_LIMIT     | 0x4A       | 0xF836     | 27.0 A                      | TPS40425EVM, OC warning level                     |
|                        |            | 0xF84A     | 37.0 A                      | TPS40428EVM, OC warning level                     |
| MFR_04 (VREF_TRIM)     | 0xD4       | 0x0000     | 0.000 V                     | Trim voltage                                      |
| ON_OFF_CONFIG          | 0x02       | 0x16       | Control only, logic<br>high | Control signal and OPERATION command not required |
| OT_FAULT_LIMIT         | 0x4F       | 0x007D     | 125 C                       | TPS40425 EVM, OT fault level                      |
|                        |            | 0x0091     | 145 C                       | TPS40428 EVM, OT fault level                      |
| OT_WARN_LIMIT          | 0x51       | 0x0064     | 100 C                       | TPS40425 EVM, OT warn level                       |
|                        |            | 0x007D     | 125 C                       | TPS40428 EVM, OT warn level                       |
| TON_RISE               | 0x61       | 0xE02B     | 2.7 ms                      | Soft-start time                                   |

# Table 4. Key Factory Configuration Parameters

If it is desired to configure the EVM to settings other than the factory settings shown above, the TI Fusion Digital Power Designer software can be used for reconfiguration. It is necessary to have input voltage applied to the EVM prior to launching the software so that the controller may respond to the GUI and the GUI can recognize the controller. In order to avoid any converter activity during configuration, an input voltage less than VIN\_ON voltage should be applied. An input voltage of 4 V is recommended.

# 5.1 Configuration Procedure

- 1. Adjust the input supply to provide 4 VDC, current limited to 1 A.
- 2. Apply the input voltage to the EVM. Refer to Figure 3 and Figure 4 for connections and test setup.
- 3. Launch the Fusion GUI software. Refer to the screenshots in Section 10 for more information.
- 4. Configure the EVM operating parameters as desired.

The *TON\_RISE* parameter may affect proper startup if the rise time and output capacitance bank result in a current that exceeds the OC Fault level. The startup surge current in the output capacitance bank is added to the load current, so the sum of these two currents must be less than the OC Fault level for proper startup.

**NOTE:** The *IOUT\_CAL\_GAIN* parameter is used by the controller in the calculation of output current level. In the TPS40425 EVM, the controller is at non smart-power mode in default, the IOUT\_CAL\_GAIN needs to be equal to the equivalent inductor DCR value for accurate current readout. In the TPS40428 EVM, the controller is at smart-power mode in default, IOUT\_CAL\_GAIN must be set to 0.5 m $\Omega$  for accurate current readout. The incorrect IOUT\_CAL\_GAIN value also affects OC Fault and OC Warn performance.

### 6 Test Procedure

# 6.1 Line/Load Regulation and Efficiency Measurement Procedure

- 1. Set up the EVM as described in Figure 3.
- 2. Ensure both electronic loads are set to draw 0 Adc.
- 3. Increase  $V_{IN}$  from 0 V to 12 V using voltage meter #3 to measure input voltage.
- 4. Use voltage meter #1 to measure output voltage  $V_{OUT1}$ .
- 5. Vary the load from 0 to 20 Adc.  $V_{OUT1}$  should remain in regulation as defined in Table 1.
- 6. Vary V<sub>IN</sub> from 7 V to 14 V. V<sub>OUT1</sub> should remain in regulation as defined in Table 1.
- 7. Decrease the load to 0 A.
- 8. Use voltage meter #2 to measure output voltage  $V_{OUT2}$ .
- 9. Vary the load from 0 to 20 Adc. V<sub>OUT2</sub> should remain in regulation as defined in Table 1.
- 10. Vary V<sub>IN</sub> from 7 V to 14 V. V<sub>OUT2</sub> should remain in regulation as defined in Table 1.
- 11. Decrease the load to 0 A.
- 12. Decrease  $V_{IN}$  to 0 V.

# 6.2 Control Loop Gain and Phase Measurement Procedure

The PWR594 EVM includes a 49.9- $\Omega$  series resistor in the feedback loop for both V<sub>OUT1</sub> and V<sub>OUT2</sub>. These resistors are used for loop response analysis, and are accessible at the test points TP7 and TP8 for V<sub>OUT1</sub>, and TP28 and TP29 for V<sub>OUT2</sub>. Those test points should be used during loop response measurements as the injection points for the loop perturbation. See the description in Table 5.

| Table 5. List of Te | st Points for Loop | <b>Response Measurements</b> |
|---------------------|--------------------|------------------------------|
|---------------------|--------------------|------------------------------|

| Test<br>Point | Node Name | Description                                    | Comment                                                                              |
|---------------|-----------|------------------------------------------------|--------------------------------------------------------------------------------------|
| TP8           | INPUT1    | Input to feedback divider of V <sub>OUT1</sub> | The amplitude of the perturbation at this node should be limited to less than 100 mV |
| TP7           | OUTPUT1   | Resulting output of V <sub>OUT1</sub>          | Bode can be measured by a network analyzer as TP7/TP8                                |
| TP28          | INPUT2    | Input to feedback divider of V <sub>OUT2</sub> | The amplitude of the perturbation at this node should be limited to less than 100 mV |
| TP29          | VOUT2     | Resulting output of V <sub>OUT2</sub>          | Bode can be measured by a network analyzer as TP29/TP28                              |

Measure only one output at a time, with the following procedure:

- 1. Set up the EVM as described in Figure 3.
- 2. For V<sub>OUT1</sub>, connect the network analyzer's isolation transformer from TP7 to TP8,
- 3. Connect the input signal measurement probe to TP8. Connect the output signal measurement probe to TP7.
- 4. Connect the ground leads of both probe channels to TP16.
- 5. On the network analyzer, measure the Bode as TP7/TP8 (Out/In).
- 6. For  $V_{OUT2}$ , connect the network analyzer's isolation transformer from TP29 to TP28.
- 7. Connect the input signal measurement probe to TP28. Connect output signal measurement probe to TP29.
- 8. Connect the ground leads of both probe channels to TP15.
- 9. On the network analyzer, measure the Bode as TP29/TP28 (Out/In).
- 10. Disconnect the isolation transformer from the bode plot test points before making other measurements, because the signal injection into the feedback loop may interfere with the accuracy of other measurements.

![](_page_12_Picture_0.jpeg)

# 6.3 Efficiency

In order to measure the efficiency of the power train on the EVM, it is important to measure the voltages at the correct location. This is necessary because otherwise the measurements will include losses that are not related to the power train itself. Losses incurred by the voltage drop in the copper traces and in the input and output connectors are not related to the efficiency of the power train, and they should not be included in efficiency measurements.

Test Procedure

When measuring the efficiency of  $V_{OUT1}$ , disable  $V_{OUT2}$  via the Fusion GUI. Likewise, when measuring the efficiency of  $V_{OUT2}$ , disable  $V_{OUT1}$ .

Input current can be measured at any point in the input wires, and output current can be measured anywhere in the output wires of the output being measured.

Figure 6 shows the measurement points for input voltage and output voltage. VIN1 and VOUT1 are measured to calculate the efficiency of channel 1, and VIN2 and VOUT2 are measured to calculate the efficiency of channel 2. Using these measurement points will result in efficiency measurements that do not include losses due to the connectors and PWB traces.

![](_page_12_Picture_7.jpeg)

Figure 6. Test Setup for Efficiency Measurement

# 6.4 Equipment Turn On and Shutdown

- Turn on sequence:
  - Turn on external +5 V if in use. Skip this step if onboard +5 V is in use.
  - Turn on input power supply and increase  $V_{IN}$  above 7 V.
  - Turn on PWM.
  - Adjust load current on both outputs, as desired.
- Shutdown sequence:
  - Reduce the load current on both outputs to zero amperes.
  - Turn off PWM.
  - Reduce input voltage to zero volts.
  - Shut down external +5 V, if in use. Skip this step if onboard +5 V is in use.
  - Shut down the external FAN if in use.

![](_page_13_Picture_0.jpeg)

7.1

### 7 Performance Data and Typical Characteristic Curves

Figure 7 to Figure 22 present typical performance curves and waveforms for the TPS40425EVM (TPS40425 EVM). Collect curves and waveforms on the TPS40428EVM with the test procedures in the previous section.

# Efficiency 94.00% 92.00% 90.00% 88.00% 7Vin 86.00% 12Vin 84.00% 14Vin 82.00% 80.00% 5.00 10.00 15.00 20.00 Figure 7. Efficiency of 1.2-V Output Versus Line and Load

![](_page_13_Figure_6.jpeg)

![](_page_14_Figure_0.jpeg)

![](_page_14_Figure_1.jpeg)

Texas

**TRUMENTS** 

![](_page_15_Picture_0.jpeg)

# 7.3 Bode Plot

![](_page_15_Figure_4.jpeg)

![](_page_15_Figure_5.jpeg)

![](_page_15_Figure_6.jpeg)

Figure 12. Bode Plot (12  $V_{IN}$ , 1.8  $V_{OUT}$ , 20 A)

![](_page_16_Picture_0.jpeg)

### 7.4 Transient Response

![](_page_16_Figure_4.jpeg)

 $Ch1 = V_{OUT1}$  at 20 mV/division, Ch2 = Iout1 at 10 A/division

Figure 13. Transient Response (12 V<sub>IN</sub>, 1.2 V<sub>OUT</sub>, Load Step 10 A to 20 A, 5 A/µs)

![](_page_16_Figure_7.jpeg)

 $Ch1 = V_{OUT1}$  at 20 mV/division, Ch2 = Iout1 at 10 A/division

Figure 14. Transient Response (12  $V_{\text{IN}},$  1.2  $V_{\text{out}},$  Load Step 20 A to 10 A, 5 A/µs)

![](_page_17_Picture_0.jpeg)

![](_page_17_Figure_2.jpeg)

![](_page_17_Figure_3.jpeg)

Figure 15. Transient Response (12 V<sub>IN</sub>, 1.8 V<sub>OUT</sub>, Load Step 10 A to 20 A, 5 A/µs)

![](_page_17_Figure_5.jpeg)

![](_page_17_Figure_6.jpeg)

Figure 16. Transient Response (12  $V_{IN}$ , 1.8  $V_{OUT}$ , Load Step 20 A to 10 A, 5 A/µs)

![](_page_18_Picture_0.jpeg)

# 7.5 Output Ripple

![](_page_18_Figure_4.jpeg)

 $Ch1 = V_{OUT1}$  at 10 mV/division, Ch2 = SW node at 5 V/division

Figure 17. Output Ripple (12 V<sub>IN</sub>, 1.2 V<sub>OUT</sub>, 20 A)

![](_page_18_Figure_7.jpeg)

![](_page_18_Figure_8.jpeg)

![](_page_19_Picture_0.jpeg)

Performance Data and Typical Characteristic Curves

# 7.6 Enable Turn On and Turn Off Waveforms

![](_page_19_Figure_4.jpeg)

Ch1 = V<sub>OUT1</sub> at 500 mV/division, Ch2 = SW node at 10 V/division, Ch3 = CNTL1 at 2 V/division

Figure 19. Enable Startup (12 V<sub>IN</sub>, 1.2 V<sub>OUT</sub>, 0 A)

![](_page_19_Figure_7.jpeg)

 $\label{eq:ch1} Ch1 = V_{\text{OUT2}} \text{ at } 1 \text{ V/division, Ch2} = SW \text{ node at } 10 \text{ V/division, Ch3} = CNTL2 \text{ at } 2 \text{ V/division} \\ \textbf{Figure 20. Enable Startup (12 V_{\text{IN}}, 1.8 V_{\text{OUT}}, 0 \text{ A})}$ 

![](_page_20_Picture_0.jpeg)

![](_page_20_Figure_3.jpeg)

Ch1 =  $V_{OUT1}$  at 500 mV/division, Ch2 = SW node at 10 V/division, Ch3 = CNTL1 at 2 V/division Figure 21. Enable Startup (12 V<sub>IN</sub>, 1.2 V<sub>OUT</sub>, 0.1 A)

![](_page_20_Figure_5.jpeg)

 $\label{eq:ch1} Ch1 = V_{\text{OUT2}} \text{ at } 1 \text{ V/division, Ch2} = SW \text{ node at } 10 \text{ V/division, Ch3} = CNTL2 \text{ at } 2 \text{ V/division} \\ \textbf{Figure 22. Enable Startup (12 V_{\text{IN}}, \textbf{1.8 V}_{\text{OUT}}, \textbf{0.1 A)} \\ \end{array}$ 

# 8 EVM Assembly Drawing and PCB Layout

Figure 23 through Figure 30 show the design of the PWR594 EVM printed circuit board.

![](_page_21_Figure_4.jpeg)

Figure 23. PWR594 EVM Top Layer Assembly Drawing (Top View)

![](_page_21_Figure_6.jpeg)

![](_page_21_Figure_7.jpeg)

![](_page_22_Picture_1.jpeg)

![](_page_22_Figure_3.jpeg)

Figure 25. PWR594 EVM Top Copper (Top View)

![](_page_22_Figure_5.jpeg)

Figure 26. PWR594 EVM Internal Layer 1 (Top View)

![](_page_23_Picture_0.jpeg)

![](_page_23_Figure_3.jpeg)

Figure 27. PWR594 EVM Internal Layer 2 (Top View)

![](_page_23_Figure_5.jpeg)

Figure 28. PWR594 EVM Internal Layer 3 (Top View)

![](_page_24_Picture_1.jpeg)

![](_page_24_Figure_3.jpeg)

Figure 29. PWR594 EVM Internal Layer 4 (Top View)

![](_page_24_Figure_5.jpeg)

Figure 30. PWR594 EVM Bottom Copper (Top View)

### 9 Bill of Materials

Table 6 lists the BOM for the PWR594-001 (TPS40425 EVM). Table 7 lists the BOM for the PWR594-002 (TPS40428 EVM).

| Qty | Designator                                                           | Description                                                                  | Part Number    | Manufacturer                   |
|-----|----------------------------------------------------------------------|------------------------------------------------------------------------------|----------------|--------------------------------|
| 2   | C1, C2                                                               | CAP, AL, 100 μF, 25 V, ±20%, 0.3 Ω, SMD                                      | EEE-FC1E101P   | Panasonic                      |
| 11  | C3–C7, C10– C15                                                      | CAP, CERM, 22 μF, 25 V, ±10%, X5R, 1210                                      | STD            | STD                            |
| 2   | C8, C9                                                               | CAP, CERM, 10 μF, 10 V, ±10%, X5R, 0805                                      | STD            | STD                            |
| 2   | C16, C70                                                             | CAP, CERM, 1500 pF, 25 V, ±10%, X7R, 0603                                    | STD            | STD                            |
| 2   | C17, C67                                                             | CAP, CERM, 100 pF, 50 V, ±5%, C0G/NP0, 0603                                  | STD            | STD                            |
| 7   | C18, C30, C31, C45, C52,<br>C56, C57                                 | CAP, CERM, 0.1 μF, 25 V, ±10%, X7R, 0603                                     | STD            | STD                            |
| 20  | C20–C24, C33–C37,<br>C46–C50, C59–C63                                | CAP, CERM, 100 μF, 6.3 V, ±20%, X5R, 1210                                    | STD            | STD                            |
| 2   | C26, C69                                                             | CAP, CERM, 3300 pF, 25 V, ±10%, X7R, 0603                                    | STD            | STD                            |
| 4   | C27, C29, C54, C55                                                   | CAP, CERM, 470 pF, 50 V, ±10%, X7R, 0603                                     | STD            | STD                            |
| 5   | C28, C42–C44, C53                                                    | CAP, CERM, 1 µF, 25 V, ±10%, X5R, 0603                                       | STD            | STD                            |
| 2   | C32, C65                                                             | CAP, CERM, 3300 pF, 50 V, ±10%, X7R, 0603                                    | STD            | STD                            |
| 4   | C39, C41, C58, C68                                                   | CAP, CERM, 1000 pF, 50 V, ±10%, X7R, 0603                                    | STD            | STD                            |
| 2   | C40, C66                                                             | CAP, CERM, 0.22 µF, 25 V, ±10%, X7R, 0603                                    | STD            | STD                            |
| 2   | D1, D2                                                               | Diode, Schottky, 30 V, 0.2 A, SOD-323                                        | BAT54HT1G      | ON Semiconductor               |
| 7   | J1–J3, J7–J10                                                        | Header, 100 mil, 2x1, Tin plated, TH                                         | PEC02SAAN      | Sullins Connector<br>Solutions |
| 1   | J4                                                                   | TERMINAL BLOCK 5.08 mm VERT 2POS, TH                                         | ED120/2DS      | On-Shore Technology            |
| 3   | J5, J6, J11                                                          | TERMINAL BLOCK 5.08 mm VERT 4POS, TH                                         | ED120/4DS      | On-Shore Technology            |
| 1   | J12                                                                  | Header, 100 mil, 5x2, Tin plated, TH                                         | PEC05DAAN      | Sullins Connector<br>Solutions |
| 1   | L1                                                                   | Inductor, Shielded Drum Core, Ferrite, 10 $\mu H,$ 0.7 A, 0.33 $\Omega,$ SMD | LPS3314-103MLB | Coilcraft                      |
| 2   | L2, L3                                                               | Inductor, Shielded Drum Core, WE-Perm, 470 nH, 30 A, 0.00067 $\Omega,$ SMD   | 744355147      | Wurth Elektronik eiSos         |
| 2   | Q1, Q3                                                               | Synchronous Buck NexFET Power Stage, DQP0012A                                | CSD95378BQ5M   | Texas Instruments              |
| 2   | Q2, Q4                                                               | Transistor, NPN, 20 V, 0.2 A, SOT-523                                        | MMBT3904T-7-F  | Diodes Inc.                    |
| 1   | R2                                                                   | RES, 1.10 MΩ, 1%, 0.1 W, 0603                                                | STD            | STD                            |
| 5   | R3, R22, R29, R51, R59                                               | RES, 0 Ω, 5%, 0.1 W, 0603                                                    | STD            | STD                            |
| 1   | R6                                                                   | RES, 210 kΩ, 1%, 0.1 W, 0603                                                 | STD            | STD                            |
| 2   | R8, R64                                                              | RES, 49.9 Ω, 1%, 0.1 W, 0603                                                 | STD            | STD                            |
| 6   | R1, R9, R13, R30, R40,<br>R63                                        | RES, 10.0 kΩ, 1%, 0.1 W, 0603                                                | STD            | STD                            |
| 2   | R12, R67                                                             | RES, 280 Ω, 1%, 0.1 W, 0603                                                  | STD            | STD                            |
| 3   | R16, R54, R66                                                        | RES, 4.99 kΩ, 1%, 0.1 W, 0603                                                | STD            | STD                            |
| 7   | R17, R25, R26, R35, R44,<br>R55, R56                                 | RES, 1.00 Ω, 1%, 0.1 W, 0603                                                 | STD            | STD                            |
| 2   | R18, R47                                                             | RES, 121 kΩ, 1%, 0.1 W, 0603                                                 | STD            | STD                            |
| 4   | R20, R27, R45, R53                                                   | RES, 10.0 Ω, 1%, 0.1 W, 0603                                                 | STD            | STD                            |
| 2   | R23, R52                                                             | RES, 4.22 kΩ, 1%, 0.1 W, 0603                                                | STD            | STD                            |
| 1   | R24                                                                  | RES, 40.2 kΩ, 1%, 0.1 W, 0603                                                | STD            | STD                            |
| 2   | R28, R58                                                             | RES, 12.4 kΩ, 1%, 0.1 W, 0603                                                | STD            | STD                            |
| 2   | R37, R42                                                             | RES, 100 Ω, 1%, 0.1 W, 0603                                                  | STD            | STD                            |
| 2   | R48, R49                                                             | RES, 16.2 kΩ, 1%, 0.1 W, 0603                                                | STD            | STD                            |
| 2   | SH-J1, SH-J3                                                         | Shunt, 100 mil, Gold plated, Black                                           | 969102-0000-DA | 3M                             |
| 6   | TP1, TP5, TP9, TP12,<br>TP24, TP31                                   | Test Point, Miniature, Red, TH                                               | 5000           | Keystone                       |
| 17  | TP2, TP3, TP7, TP8,<br>TP10, TP13, TP18–TP23,<br>TP25_TP26_TP28–TP30 | Test Point, Miniature, White, TH                                             | 5002           | Keystone                       |

# Table 6. TPS40425EVM-PWR594 Components List

![](_page_26_Picture_1.jpeg)

|     |                                          | -                                                                                                |             |              |
|-----|------------------------------------------|--------------------------------------------------------------------------------------------------|-------------|--------------|
| Qty | Designator                               | Description                                                                                      | Part Number | Manufacturer |
| 9   | TP4, TP6, TP11,<br>TP14–TP17, TP27, TP32 | Test Point, Miniature, Black, TH                                                                 | 5001        | Keystone     |
| 1   | U1                                       | IC, 3 V–17 V, 200 mA High Efficient Buck Converter                                               | TPS62125DSG | ТІ           |
| 1   | U2                                       | IC, Dual output, 2-Phase, Stackable PMBUS Synchronous Buck<br>Driverless Controller with AVS Bus | TPS40425RHA | ті           |

# Table 6. TPS40425EVM-PWR594 Components List (continued)

# Table 7. TPS40428EVM-PWR594 Components List

| Qty | Designator                            | Description                                                                   | Part Number    | Manufacturer                   |
|-----|---------------------------------------|-------------------------------------------------------------------------------|----------------|--------------------------------|
| 2   | C1, C2                                | CAP, AL, 100 μF, 25 V, ±20%, 0.3 Ω, SMD                                       | EEE-FC1E101P   | Panasonic                      |
| 11  | C3–C7, C10–C15                        | CAP, CERM, 22 μF, 25 V, ±10%, X5R, 1210                                       | STD            | STD                            |
| 2   | C8, C9                                | CAP, CERM, 10 µF, 10 V, ±10%, X5R, 0805                                       | STD            | STD                            |
| 2   | C16, C70                              | CAP, CERM, 1500 pF, 25 V, ±10%, X7R, 0603                                     | STD            | STD                            |
| 2   | C17, C67                              | CAP, CERM, 100 pF, 50 V, ±5%, C0G/NP0, 0603                                   | STD            | STD                            |
| 7   | C18, C30, C31, C45, C52,<br>C56, C57  | CAP, CERM, 0.1 μF, 25 V, ±10%, X7R, 0603                                      | STD            | STD                            |
| 20  | C20–C24, C33–C37,<br>C46–C50, C59–C63 | CAP, CERM, 100 μF, 6.3 V, ±20%, X5R, 1210                                     | STD            | STD                            |
| 2   | C26, C69                              | CAP, CERM, 3300 pF, 25 V, ±10%, X7R, 0603                                     | STD            | STD                            |
| 4   | C27, C29, C54, C55                    | CAP, CERM, 470 pF, 50 V, ±10%, X7R, 0603                                      | STD            | STD                            |
| 5   | C28, C42–C44, C53                     | CAP, CERM, 1 µF, 25 V, ±10%, X5R, 0603                                        | STD            | STD                            |
| 2   | C32, C65                              | CAP, CERM, 3300 pF, 50 V, ±10%, X7R, 0603                                     | STD            | STD                            |
| 2   | C39, C58                              | CAP, CERM, 1000 pF, 50 V, ±10%, X7R, 0603                                     | STD            | STD                            |
| 2   | D1, D2                                | Diode, Schottky, 30 V, 0.2 A, SOD-323                                         | BAT54HT1G      | ON Semiconductor               |
| 7   | J1–J3, J7–J10                         | Header, 100 mil, 2x1, Tin plated, TH                                          | PEC02SAAN      | Sullins Connector<br>Solutions |
| 1   | J4                                    | TERMINAL BLOCK 5.08 mm VERT 2POS, TH                                          | ED120/2DS      | On-Shore Technology            |
| 3   | J5, J6, J11                           | TERMINAL BLOCK 5.08 mm VERT 4POS, TH                                          | ED120/4DS      | On-Shore Technology            |
| 1   | J12                                   | Header, 100 mil, 5x2, Tin plated, TH                                          | PEC05DAAN      | Sullins Connector<br>Solutions |
| 1   | L1                                    | Inductor, Shielded Drum Core, Ferrite, 10 $\mu$ H, 0.7 A, 0.33 $\Omega$ , SMD | LPS3314-103MLB | Coilcraft                      |
| 2   | L2, L3                                | Inductor, Shielded Drum Core, WE-Perm, 470 nH, 30 A, 0.00067 $\Omega,$ SMD    | 744355147      | Wurth Elektronik eiSos         |
| 1   | LBL1                                  | Thermal Transfer Printable Labels, 1.250" W x 0.250" H - 10,000 per roll      | THT-13-457-10  | Brady                          |
| 2   | Q1, Q3                                | Synchronous Buck NexFET Power Stage, DQP0012A                                 | CSD95378BQ5M   | Texas Instruments              |
| 1   | R2                                    | RES, 1.10 MΩ, 1%, 0.1 W, 0603                                                 | STD            | STD                            |
| 7   | R3, R7, R10, R15, R36,<br>R38, R43    | RES, 0 Ω, 5%, 0.1 W, 0603                                                     | STD            | STD                            |
| 1   | R6                                    | RES, 210 kΩ, 1%, 0.1 W, 0603                                                  | STD            | STD                            |
| 2   | R8, R64                               | RES, 49.9 Ω, 1%, 0.1 W, 0603                                                  | STD            | STD                            |
| 6   | R1, R9, R13, R30, R40,<br>R63         | RES, 10.0 kΩ, 1%, 0.1 W, 0603                                                 | STD            | STD                            |
| 2   | R12, R67                              | RES, 280 Ω, 1%, 0.1 W, 0603                                                   | STD            | STD                            |
| 3   | R16, R54, R66                         | RES, 4.99 kΩ, 1%, 0.1 W, 0603                                                 | STD            | STD                            |
| 7   | R17, R25, R26, R35, R44,<br>R55, R56  | RES, 1.00 Ω, 1%, 0.1 W, 0603                                                  | STD            | STD                            |
| 2   | R18, R47                              | RES, 121 kΩ, 1%, 0.1 W, 0603                                                  | STD            | STD                            |
| 4   | R20, R27, R45, R53                    | RES, 10.0 Ω, 1%, 0.1 W, 0603                                                  | STD            | STD                            |
| 1   | R24                                   | RES, 40.2 kΩ, 1%, 0.1 W, 0603                                                 | STD            | STD                            |
| 2   | R37, R42                              | RES, 100 Ω, 1%, 0.1 W, 0603                                                   | STD            | STD                            |
| 2   | R48, R49                              | RES, 16.2 kΩ, 1%, 0.1 W, 0603                                                 | STD            | STD                            |
| 2   | SH-J1, SH-J3                          | Shunt, 100 mil, Gold plated, Black                                            | 969102-0000-DA | 3M                             |
| 6   | TP1, TP5, TP9, TP12,<br>TP24, TP31    | Test Point, Miniature, Red, TH                                                | 5000           | Keystone                       |

![](_page_27_Picture_0.jpeg)

|     |                                                                        |                                                                                                  | (,          |              |
|-----|------------------------------------------------------------------------|--------------------------------------------------------------------------------------------------|-------------|--------------|
| Qty | Designator                                                             | Description                                                                                      | Part Number | Manufacturer |
| 17  | TP2, TP3, TP7, TP8,<br>TP10, TP13, TP18–TP23,<br>TP25, TP26, TP28–TP30 | Test Point, Miniature, White, TH                                                                 | 5002        | Keystone     |
| 9   | TP4, TP6, TP11,<br>TP14–TP17, TP27, TP32                               | Test Point, Miniature, Black, TH                                                                 | 5001        | Keystone     |
| 1   | U1                                                                     | IC, 3 V-17 V, 200-mA High Efficient Buck Converter                                               | TPS62125DSG | ТІ           |
| 1   | U2                                                                     | IC, Dual output, 2-Phase, Stackable PMBUS Synchronous Buck<br>Driverless Controller with AVS Bus | TPS40428RHA | ті           |

Table 7. TPS40428EVM-PWR594 Components List (continued)

# 10 Screenshots

# 10.1 Fusion GUI Screenshots

When launching the Fusion GUI, select DEVICE\_CODE as scanning mode to find TPS40425 or TPS40428.

| TEXAS INSTRUMENTS                                                                                                    |
|----------------------------------------------------------------------------------------------------|
| Fusion Digital Power Designer<br>Version 1.9.41 [2014-05-13]                                                                                                    |
| Select Device Scanning Mode         Select the method the GUI should use to scan for device(s) on the I2C bus:         UCD Controllers and Sequencers, Isolated Controllers (DEVICE_ID)         UCD92xx, UCD91xx, UCD90xx, Isolated, etc. The GUI will scan the bus for devices that respond to the DEVICE_ID command. This is a Texas Instruments manufacturing specific command (read block 0xFD). |
| TPS40400, TPS4042x, TPS544x20, etc. (DEVICE_CODE)<br>Analog power converters and controllers. The GUI will scan for devices that respond to the Texas<br>Instruments DEVICE_CODE command (read word 0xFC).                                                                                                    |
| TPS544x24, etc (IC_DEVICE_ID)<br>Analog power converters and controllers. The GUI will scan for devices that respond to the Texas<br>Instruments IC_DEVICE_ID command (read block 0xAD).                                                                                                    |
| DEVICE ID and DEVICE CODE<br>Scan for DEVICE_ID and DEVICE_CODE. Use this option if you have a mix of devices on the bus or<br>do not know which of DEVICE_ID or DEVICE_CODE your device supports. Scanning takes longer in<br>this mode.                                                                                                    |
| Define Custom Scan List<br>You can configure only certain addresses to be scanned by clicking this link. For each address, you<br>can select the scan mode to use.                                                                                                    |
| Device scan may cause STATUS_CML faults. <u>Click for more information</u> .<br>Your selection will be used to scan immediately and the next time Fusion Digital Power Designer launches.                                                                                                    |
| Adapter Mode Offline Mode Exit Program                                                                                                    |

Figure 31. Select Device Scanning Mode

![](_page_28_Picture_0.jpeg)

- Use the screen displayed in Figure 32 to configure the following:
  - OC Fault and OC Warn
  - OT Fault and OT Warn
  - Power Good Limits
  - Fault response
  - UVLO
  - On/Off Config
  - Soft Start time
  - Margin voltage

| 🜵 Fusion Digital Power [   | esigner - TP540428 @ Address 9d - Channel #1 - Texas Instruments                                                                                                    | _ B 🛛                                    |
|----------------------------|----------------------------------------------------------------------------------------------------|------------------------------------------|
| File Device Tools          | felp                                                                                                    | TPS40428 @ Address 9d - Channel #1       |
| Configure                  | Limits & On/Off Advanced Device Info All Config                                                                                                    |                                          |
| Write to Hardware          | Current limits                                                                                                    |                                          |
| Auto write on rail or      | Channel #1 Channel #2 Channel #1 Channel #2                                                                                                    |                                          |
| device change              | Iout OC Warn Limit: 37.0 🗘 A 37.0 🗘 A Temp Warn Limit: 125 🚔 °C 125 🛱 °C                                                                                                    |                                          |
| Discard Changes            | Iout OC Fault Limit:         40.0 ⊕ A         40.0 ⊕ A         Temp Fault Limit:         145 ⊕ °C         145 ⊕ °C                                                                              |                                          |
| Store Config to NVM        | Voltage & Power Good Limits                                                                                                    |                                          |
| Restore NVM Config         | Channel #1:         Input VOUT NOMINAL:         1.2 🐑 V         Channel #2:         Input VOUT NOMINAL:         1.2 🐑 V                                                                         |                                          |
| Clear Restore Notices      | UV Fault PG Low PG High OV Fault UV Fault PG Low PG High OV Fault                                                                                                    |                                          |
|                            | ○ -16.80 % -12.50 % +12.50 % 800 mV ○ -16.80 % -12.50 % +12.50 % 800 mV                                                                                                    | =                                        |
|                            |                                                                                                    |                                          |
|                            | ○ -28.00 % -22.00 % +7.00 % 800 mV ○ -28.00 % -22.00 % +7.00 % 800 mV                                                                                                    |                                          |
|                            | ○ -28.00 % -22.00 % +7.00 % 700 mV ○ -28.00 % -22.00 % +7.00 % 700 mV                                                                                                    |                                          |
|                            | Calculated Values: 1.056 V 1.116 V 1.284 V 1.9 V 1.056 V 1.116 V 1.284 V 1.9 V                                                                                                    |                                          |
|                            |                                                                                                    |                                          |
|                            | Over-Current Fault Response                                                                                                    |                                          |
|                            | Channel #1: O Do Not Restart Channel #2: O Do Not Restart                                                                                                    |                                          |
|                            | The device does not attempt to restart. The output The device does not attempt to restart. The output remains disabled until the fault is cleared. disabled until the fault is deared.          |                                          |
|                            | Restart Continuously     Restart Continuously     The day is a second starter (Set start)                                                                                                    |                                          |
|                            | continuously, without limitation, until it is commanded continuously, without limitation, until it is commanded off or<br>continuously, without limitation, until it is commanded continuously. |                                          |
|                            | condition causes the unit to shutdown. Unit to shutdown.                                                                                                    |                                          |
|                            | Turn On/Off Margining                                                                                                    |                                          |
|                            | Channel #1 Channel #2                                                                                                    | × _                                      |
|                            | Tips & Hints PMBus Log                                                                                                    | Ŧ                                        |
|                            | MFR_07 (PCT_VOUT_FAULT_PG_LIMIT) [0x07,Chan #2] 16:23:26.944: USB-SAA #1: CONTROL1 now Low                                                                                                    | <u>^</u>                                 |
| 🤣 Configure                | (OV) Limits as a percentage of nominal.                                                                                                    | ndByte                                   |
| 🚸 Monitor                  |                                                                                                    |                                          |
| 🔅 Status                   | PMBus Log                                                                                                    | Fi 🗑                                     |
| Fusion Digital Power Desig | ner v1.9.38 [2014-04-22] TPS40428 @ Address 9d USB Adapter v1.0.10 [PEC; 400 kHz]                                                                                                    | TEXAS INSTRUMENTS   fusion digital power |

Figure 32. Configure- Limits and On/Off

![](_page_29_Picture_0.jpeg)

Screenshots

- Use the screen in Figure 33 to configure:
  - Vref Trim
  - IOUT\_CAL\_GAIN
  - Write Protect
  - MFR\_SPECIFIC\_21 register

| V Fusion Digital Power                                                                                                    | Designer - TP540428 @ Address 9d - Channel #1 - Texas Instruments                                                                                                    |                                                                                                    | <b>_</b>                                                                                                    |
|----------------------------------------------------------------------------------------------------|----------------------------------------------------------------------------------------------------|----------------------------------------------------------------------------------------------------|----------------------------------------------------------------------------------------------------|
| File Device Tools                                                                                                    | Help                                                                                                    |                                                                                                    | TPS40428 @ Address 9d - Channel #1                                                                                                    |
| Configure                                                                                                    | Limits & On/Off Advanced Device Info All Config                                                                                                    |                                                                                                    |                                                                                                    |
| Write to Hardware                                                                                                    | Device Constants                                                                                                    | MFR_21 (ADC & Dead Time)                                                                                                    |                                                                                                    |
| Auto write on rail or<br>device change<br>Discard Changes<br>Store Config to NVM<br>Restore NVM Config<br>Clear Restore Notices | Device Code: Identifier: 0x01E (TPS40428)<br>Revision: 0x0<br>PMBus Revision: 1.0,1.1-Part I: 1.0, Part<br>Capability: Maximum Supported Bus Speed: 400 kHz<br>Packet Error Checking (PEC) Supported: Yes<br>SMBALERT# Supported: Yes<br>Whether the device has an<br>SMBALERT# pin and supports the<br>SMBALERT# pin and supports the<br>SMBUS Alert Response protocol.<br>Vout Mode: EVP-9 | MSPS_FLT         Mask SMBALERT         ✓ EN_SPS         Enable smart power-stage         ✓ EN_TSNS_FLT         Enable fault input from TSNSx pins         ✓ EN_ADC_CTL         Enable ADC operation         CH1_CSGAIN_SEL:       20 ∨ V/V gain         CH2_CSGAIN_SEL:       20 ∨ V/V gain            |                                                                                                    |
|                                                                                                    | Calibration                                                                                                    | Write Protect                                                                                                    |                                                                                                    |
|                                                                                                    | Channel #1         Channel #2           Vref Trim:         0.000 <sup>C</sup> / <sub>2</sub> V         0.000 <sup>C</sup> / <sub>2</sub> V           Iout Cal Gain:         0.50354 <sup>C</sup> / <sub>2</sub> mΩ         0.50354 <sup>C</sup> / <sub>2</sub> mΩ           Iout Cal Offset:         0.0000 <sup>C</sup> / <sub>2</sub> A         0.0000 <sup>C</sup> / <sub>2</sub> A       | Disable all writes except to the<br>WRITE_PROTECT command     Disable all writes except to the<br>WRITE_PROTECT, OPERATION and PAGE<br>commands     Disable all writes except to the<br>WRITE_PROTECT_OPERATION, PAGE,<br>ON_OFF_CONFIG and VOUT_COMMAND<br>commands     Foshle writes to all commands |                                                                                                    |
|                                                                                                    | Tips & Hints                                                                                                    | PMBus Log                                                                                                    | Ţ.                                                                                                    |
| 🔆 Configure                                                                                                    | MFR_21 (OPTIONS) [0xE5,Chan #1]<br>This register will be used for setting user selectable options for the Kingfisher/IC<br>controller.                                                                                                    | 16:23:26.944: USB-SAA #1: CONTROL1 now Low<br>16:23:27.133: USB-SAA #1: CONTROL2 now Low<br>16:23:29.654: TPS40428 @ 9d: CLEAR_FAULTS [0x03,All Rails]: ex                                                                                                    | Kecuted SendByte                                                                                                    |
| Monitor                                                                                                    |                                                                                                    | $\checkmark$                                                                                                    |                                                                                                    |
| 🔶 Status                                                                                                    |                                                                                                    | PMBus Log                                                                                                    | Fe 🗑                                                                                                    |
| Full Distribution                                                                                                    | TECHNIC C C C C C C C C C C C C C C C C C C                                                                                                     | FC- 400 H H-1                                                                                                    | An and a second second s |

Figure 33. Configure - Device Information

![](_page_30_Picture_0.jpeg)

Use this screen (Figure 34) to configure all of the configurable parameters, also shows other details like Hex encoding.

| File Device Tools                                | Help                                                                                                    |          |              |          |                                  |      | TPS4042     | 8 @ Address 9d - ( | Channel #1 |
|--------------------------------------------------|----------------------------------------------------------------------------------------------------|----------|--------------|----------|----------------------------------|------|-------------|--------------------|------------|
| Configure                                        | Limits & On/Off Advanced Device Info A                                                                                                    | l Config |              |          |                                  |      |             |                    |            |
| Write to Hardware                                | Command                                                                                                    | Code     | Value/Edit   | Hex/Edit | Command                          | Code | Value/Edit  | Hex/Edit           | ļ          |
| Auto write on rail or                            | ▼ Calibration                                                                                                    |          |              |          | ▼ On/Off Configuration           |      |             |                    |            |
| Discard Change                                   | IOUT_CAL_GAIN                                                                                                    | 0x38     | 0.50354 ⊕ mΩ | 0x8021   | MFR_05 (STEP_¥REF_MARGIN_HIGH)   | 0xD5 | 0.059 🗘 V   | 0x001E             |            |
|                                                  | IOUT_CAL_OFFSET                                                                                                    | 0x39     | 0.0000 🕀 A   | 0xE000   | MFR_06 (STEP_WREF_MARGIN_LOW)    | 0xD6 | -0.059 💭 V  | 0xFFE2             |            |
| Store Config to NVM                              | MFR_04 (VREF_TRIM)                                                                                                    | 0xD4     | 0.000 🕀 V    | 0x0000   | MFR_08 (SEQUENCE_TON_TOFF_DELAY) | 0xD8 | TON_DE 🗸 ms | 0x00               |            |
| Restore NVM Config                               | ▼ Configuration                                                                                                    |          |              |          | ON_OFF_CONFIG                    | 0x02 | 0x16 🖂      | 0x16               |            |
| Clear Restore Notices                            | MFR_22 (PWM_05C_SELECT)                                                                                                    | 0xE6     | PHASE:0 🗸    | 0x0000   | OPERATION                        | 0×01 | 0x00 🗸      | 0x00               |            |
|                                                  | MFR_23 (MASK_SMBALERT)                                                                                                    | 0xE7     | mVIN_U 🗸     | 0x0000   | TON_RISE                         | 0x61 | 2.7 🗸 ms    | 0xE02B             |            |
| how:                                             | MFR_30 (TEMP_OFFSET)                                                                                                    | 0×EE     | 0.0 ⊕ ℃      | 0xF800   | ▼ Status                         |      |             |                    |            |
| Parameters                                       | MFR_44 (DEVICE CODE)                                                                                                    | 0xFC     | 0x01E0 🗸     | 0x01E0   | READ_IOUT                        | 0x8C | 0.00 A      | 0xE000             |            |
| <ul> <li>Parameters for<br/>this Rail</li> </ul> | VOUT_MODE                                                                                                    | 0x20     |              |          | READ_TEMPERATURE_2               | 0x8E | 25 °C       | 0xF063             |            |
| All Parameters                                   | WRITE_PROTECT                                                                                                    | 0×10     | 0x00 🗸       | 0x00     | READ_VOUT                        | 0x8B | 0.000 V     | 0x0000             |            |
| ort Parameters By:                               | ▼ Limits                                                                                                    |          |              |          | STATUS_BYTE                      | 0x78 | 01000000 🗸  | 0x40               |            |
| Command Name                                     | IOUT_OC_FAULT_LIMIT                                                                                                    | 0x46     | 40.0 🗘 A     | 0xF850   | STATUS_CML                       | 0×7E | 00000000    | 0x00               |            |
| Command Code                                     | IOUT_OC_WARN_LIMIT                                                                                                    | 0x4A     | 37.0 🗢 A     | 0xF84A   | STATUS_IOUT                      | 0×78 | 00000000    | 0x00               |            |
| Group by Category                                | MFR_07 (PCT_VOUT_FAULT_PG_LIMIT)                                                                                                    | 0xD7     | PGL: 01b 🗸 % | 0x01     | STATUS_MFR_SPECIFIC              | 0x80 | 00000000 🗸  | 0x00               |            |
|                                                  | OT_FAULT_LIMIT                                                                                                    | 0x4F     | 145 👽 ℃      | 0x0091   | STATUS_TEMPERATURE               | 0x7D | 00000000    | 0x00               | l          |
|                                                  | OT_WARN_LIMIT                                                                                                    | 0x51     | 125 💭 °C     | 0x007D   | STATUS_YOUT                      | 0x7A | 00000000 🗸  | 0x00               |            |
|                                                  | VIN_OFF                                                                                                    | 0x36     | 4.25 V       | 0xF011   | STATUS_WORD                      | 0x79 | Click 🗸     | 0x0040             |            |
|                                                  | VIN_ON                                                                                                    | 0x35     | 4.50 🗸 V     | 0xF012   |                                  |      |             |                    |            |
|                                                  |                                                                                                    |          |              |          |                                  |      |             |                    | >          |
|                                                  | Tips & Hints                                                                                                    |          |              | PME      | Bus Log                          |      |             |                    |            |
| Configure                                        | READ_VOUT [0x88,Chan #1]       16:23:25,94:14:U85-SAA #1: CONTROL 1 now Low         The actual, measured (not commanded) output voltage in the same format as set by the VOUT [3:22:25,94:13:U85-SAA #1: CONTROL 2 now Low       16:23:25,94:13:U85-SAA #1: CONTROL 2 now Low |          |              |          |                                  |      |             |                    |            |
| Monitor                                          |                                                                                                    |          |              | $\sim$   |                                  |      |             |                    |            |
| Status                                           |                                                                                                    |          |              | E PM     | Bus Log                          |      |             |                    |            |

Figure 34. Configure - All Config

![](_page_31_Picture_0.jpeg)

Screenshots

www.ti.com

After a change is selected, an orange "U" icon is displayed, offering an *Undo Change* option. Change is not retained until either *Write to Hardware* or *Store User Defaults* is selected. When *Write to Hardware* is selected, the change is committed to volatile memory and defaults back to previous setting upon input power cycle. When *Store User Defaults* is selected, the change is committed to non-volatile memory and becomes the new default (Figure 35)

| Fusion Digital Power       | lesigner - TP540428 @ Address 9d - Channel #1 - Texas Instruments                                                                                                    | _ @ <mark>×</mark>                       |
|----------------------------|----------------------------------------------------------------------------------------------------|------------------------------------------|
| File Device Tools          | Help                                                                                                    | TPS40428 @ Address 9d - Channel #1       |
| Configure                  | Limits & On/Off Advanced Device Info All Config                                                                                                    |                                          |
| Write to Hardware          | Current Limits Temperature Limits                                                                                                    |                                          |
| Auto write on rail or      | Channel #1 Channel #2 Channel #1 Channel #2                                                                                                    |                                          |
| device change              | Iout OC Warn Limit: 37.0 ⊕ A 37.0 ⊕ A Temp Warn Limit: 125 ⊕ ℃ 125 ⊕ ℃                                                                                                    |                                          |
| Discard Changes            | Iout OC Fault Limit: 0 45.0 ( A 40.0 ( A Temo Fault Limit: 145 ( ) ℃ 145 ( ) ℃                                                                                                    |                                          |
| Store Config to NM         |                                                                                                    |                                          |
|                            | Voltage & Power Good Limits                                                                                                    |                                          |
| Restore NVM Config         | Channel #1:         Input VOUT NOMINAL:         1.2 💬         V         Channel #2:         Input VOUT NOMINAL:         1.2 💬         V                                                                                                    |                                          |
| Clear Restore Notices      | UV Fault PG Low PG High OV Fault UV Fault OV Fault OV Fault OV Fault OV Fault                                                                                                    |                                          |
|                            | ○ -16.80 % -12.50 % +12.50 % 800 mV ○ -16.80 % -12.50 % +12.50 % 800 mV                                                                                                    | =                                        |
|                            | ● -12.00 % -7.00 % +7.00 % 700 mV<br>● -12.00 % -7.00 % +7.00 % 700 mV                                                                                                    |                                          |
|                            | ○ -28.00 % -22.00 % +7.00 % 800 mV ○ -28.00 % -22.00 % +7.00 % 800 mV                                                                                                    |                                          |
|                            | ○ -28.00 % -22.00 % +7.00 % 700 mV ○ -28.00 % -22.00 % +7.00 % 700 mV                                                                                                    |                                          |
|                            | Calculated Values: 1.056 V 1.116 V 1.284 V 1.9 V 1.056 V 1.116 V 1.284 V 1.9 V                                                                                                    |                                          |
|                            |                                                                                                    |                                          |
|                            | Over-Current Fault Response                                                                                                    |                                          |
|                            | Channel #1: O Do Not Restart Channel #2: O Do Not Restart                                                                                                    |                                          |
|                            | The device does not attempt to restart. The output The device does not attempt to restart. The output remains<br>remains disabled until the fault is deared. disabled until the fault is deared.                                                        |                                          |
|                            | Restart Continuously     O     Restart Continuously                                                                                                    |                                          |
|                            | The device goes through a normal startup (Soft start) The device goes through a normal startup (Soft start) continuously, without limitation, until it is commanded off or                                                                              |                                          |
|                            | off or bias power is removed or another fault bias power is removed or another fault condition causes the<br>condition causes the unit to shutdown. unit to shutdown.                                                                                   |                                          |
|                            | Turn On/Off Margining                                                                                                    |                                          |
|                            | Channel #1 Channel #2                                                                                                    | $\checkmark$                             |
|                            | Tips & Hints PMBus Log                                                                                                    | <u>ل</u>                                 |
|                            | IOUT_OC_FAULT_LIMIT [0x46,Chan #1] 16:23:26.944: USB-SAA #1: CONTROL1 now Low                                                                                                    |                                          |
| 💠 Configure                | Sets the value of the output current, in amperes, that causes the over-current detector to indicate an over-current fault condition 16:23:27.133: USP-SAA #1: CONTROL2 now Low 16:23:29.654: TPS40428 @ 9d: CLEAR_FAULTS [0x03,All Rails]: executed Set | endByte                                  |
| 🚸 Monitor                  |                                                                                                    |                                          |
| 🚸 Status                   | PMBus Log                                                                                                    |                                          |
| Fusion Digital Power Desig | ner v1.9.38 [2014-04-22] TPS40428 @ Address 9d USB Adapter v1.0.10 [PEC: 400 kHz]                                                                                                    | TEXAS INSTRUMENTS   fusion digital power |

Figure 35. Configure - Limits and On/Off- On/Off Config Pop-up

![](_page_32_Picture_0.jpeg)

A scroll-down menu in the upper right corner can be selected to change the view screens to one output rail or the other (Figure 36).

![](_page_32_Figure_4.jpeg)

Figure 36. Change Screens to Other Vout Rail

![](_page_33_Picture_0.jpeg)

Screenshots

www.ti.com

When the *Monitor* screen is selected (Figure 37), the screen changes to display real-time data of the parameters that are measured by the controller. This screen provides access to:

- Graphs of V<sub>OUT</sub>, *lout*, *Temperature*, and *Pout*. As shown, the *Pout* display is turned OFF.
- Start/Stop Polling which turns ON or OFF the real-time display of data.
- · Quick access to On/Off config
- Control pin activation, and OPERATION command.
- Margin control.
- Clear Fault. Selecting Clear Faults clears any prior fault flags.

![](_page_33_Figure_10.jpeg)

Figure 37. Monitor Screen

![](_page_34_Picture_0.jpeg)

Screenshots

Selecting *System Dashboard* from mid-left screen adds a new window which displays system level information (Figure 38).

| Fusion Digital Power                                        | Designer - TP540428 @ Addi | ess 9d - Channel #:                                         | l - Texas Instruments |                      |                     |                                       |                     |                       |
|-------------------------------------------------------------|----------------------------|-------------------------------------------------------------|-----------------------|----------------------|---------------------|---------------------------------------|---------------------|-----------------------|
| File Device Tools                                           | Help                       |                                                             |                       |                      |                     | TPS40428                              | Address 9d - Char   | nnel #1               |
| Monitor                                                     | PMBus Readings             | us Readings 🔊 Vout - Output Voltage 🛞 Tout - Output Current |                       |                      |                     |                                       |                     |                       |
| Show/Hide Plots:                                            | 😽 System Dashboard -       | Fusion Digital Powe                                         | r Designer            |                      |                     | _ 0                                   |                     | r                     |
| Vout Vout(all)                                              | Layout Devices             |                                                             |                       |                      |                     |                                       |                     |                       |
| Pout(calc Temp                                              | System-Level Actions a     | nd Settings                                                 |                       |                      |                     |                                       |                     |                       |
|                                                             | On/Off Config              |                                                             | OPERATION             | Fau                  | t Management EEPRON | 1 Power-On Defaults                   |                     |                       |
| Fit All Plots on Screen     Scale Plots to Screen           | CONTROL Pin Only           | Write Setting                                               | Margining 🗸 Turn On   | Immed Off            | Clear Faults Stor   | e User Defaults Restore User Defaults | ]                   |                       |
| Width                                                       |                            |                                                             |                       |                      |                     |                                       |                     |                       |
| Height: 200 🗢                                               |                            |                                                             |                       |                      |                     |                                       |                     |                       |
| Width: 400 😇                                                |                            |                                                             |                       |                      |                     |                                       |                     |                       |
| <ul> <li>Show Warn &amp; Fault<br/>Limit Editors</li> </ul> | Rails                      |                                                             |                       |                      |                     |                                       |                     |                       |
| Show Value Labels                                           | Device Rail                | Vout                                                        | Iout Temp Cont        | rol Line (USB) Opera | ion                 | On/Off Config                         |                     |                       |
| on Plots                                                    | TP540428 @ 9d 1            | thannel #1 1.19                                             | 7 V 0.00 A 28 ℃ ⊙ Hi  | ah O Low O           | On 💿 Immediate Off  | 0x16 CONTROL Pin Only                 |                     |                       |
| Polling Rate: 500 💭                                         | TP540428 @ 9d 2            | hannel #2 0.00                                              | 0 V 0.00 A 28 ℃ ⊖ Hi  | ah @low O            | on () Immediate Off | 0x16 CONTROL Pin Only                 |                     | 0.00 A                |
| (indee)                                                     |                            |                                                             | 014                   |                      |                     |                                       | 46:20               | 46:40                 |
| Stop Polling                                                |                            |                                                             |                       |                      |                     |                                       | D                   |                       |
| Device Dashboard                                            | Status Registers           |                                                             |                       |                      |                     |                                       |                     |                       |
|                                                             | Status negisters           | Channel #1                                                  |                       |                      | Channel #2          |                                       |                     |                       |
| System Dashboard                                            | STATUS_WORD                | ОК                                                          |                       |                      | OFF                 |                                       |                     |                       |
|                                                             | STATUS_VOUT                | ОК                                                          |                       |                      | ОК                  |                                       |                     |                       |
|                                                             | STATUS_IOUT                | ок                                                          |                       |                      | ОК                  |                                       |                     |                       |
|                                                             | STATUS_TEMPERATURI         | OK                                                          |                       |                      | OK                  |                                       |                     |                       |
|                                                             | STATUS_CML                 | OK                                                          |                       |                      |                     |                                       |                     |                       |
|                                                             | SINIUS_IIIK_SICCIII        |                                                             |                       |                      |                     |                                       |                     |                       |
|                                                             |                            |                                                             |                       |                      |                     |                                       |                     |                       |
|                                                             |                            |                                                             |                       |                      |                     |                                       |                     |                       |
|                                                             |                            |                                                             |                       |                      |                     |                                       | _                   |                       |
| 10 co-6                                                     | Status Registers Log       |                                                             |                       |                      |                     |                                       |                     |                       |
|                                                             | Control Line #2 O High     |                                                             | 0.00                  |                      |                     |                                       |                     |                       |
| 🚸 Monitor                                                   |                            |                                                             | 45:40                 | 46:00 46:20          | 46:40               |                                       |                     |                       |
| 💩 Status                                                    | 3 New PMBus Log Messag     | es Show PMBus Log                                           |                       |                      |                     | Unique open/close set                 | ings for Configure, | Monitor, and Status 🗜 |
|                                                             | 10.20 (2014 04 22)         |                                                             |                       |                      |                     |                                       | b.e.                |                       |

Figure 38. System Dashboard

![](_page_35_Picture_0.jpeg)

#### Screenshots

![](_page_35_Figure_3.jpeg)

![](_page_35_Figure_4.jpeg)

Figure 39. Status Screen

![](_page_36_Picture_0.jpeg)

Selecting the pull down menu *File- Import Project* from the upper left menu bar can be used to configure all parameters in the device at once with a desired configuration, or even revert back to a *known-good* configuration (Figure 40). This action results in a browse-type sequence where the desired configure file can be located and loaded.

![](_page_36_Figure_4.jpeg)

Figure 40. Import Configuration File

![](_page_37_Picture_0.jpeg)

# 11 Two-Phase Configuration

The PWR594 EVM can be configured as 2-phase by changing the BOM. Figure 41 and Figure 42 show the schematics of 2-phase configuration. Table 8 and Table 9 are the components lists of 2-phase configuration.

![](_page_37_Figure_5.jpeg)

![](_page_37_Figure_6.jpeg)

![](_page_38_Picture_0.jpeg)

![](_page_38_Figure_3.jpeg)

![](_page_38_Figure_4.jpeg)

# Table 8. TPS40425EVM 2-Phase Components List

| Qty | Designator                                                             | Description                                                                  | Part Number        | Manufacturer                   |
|-----|------------------------------------------------------------------------|------------------------------------------------------------------------------|--------------------|--------------------------------|
| 2   | C1, C2                                                                 | CAP, AL, 100 μF, 25 V, ±20%, 0.3 Ω, SMD                                      | EEE-FC1E101P       | Panasonic                      |
| 11  | C3–C7, C10–C15                                                         | CAP, CERM, 22 µF, 25 V, ±10%, X5R, 1210                                      | STD                | STD                            |
| 2   | C8, C9                                                                 | CAP, CERM, 10 µF, 10 V, ±10%, X5R, 0805                                      | STD                | STD                            |
| 1   | C16                                                                    | CAP, CERM, 1500 pF, 25 V, ±10%, X7R, 0603                                    | STD                | STD                            |
| 1   | C17                                                                    | CAP, CERM, 100 pF, 50 V, ±5%, C0G/NP0, 0603                                  | STD                | STD                            |
| 7   | C18, C30, C31, C45, C52,<br>C56, C57                                   | CAP, CERM, 0.1 µF, 25 V, ±10%, X7R, 0603                                     | STD                | STD                            |
| 20  | C20–C24, C33–C37,<br>C46–C50, C59–C63                                  | CAP, CERM, 100 µF, 6.3 V, ±20%, X5R, 1210                                    | STD                | STD                            |
| 1   | C26                                                                    | CAP, CERM, 3300 pF, 25 V, ±10%, X7R, 0603                                    | STD                | STD                            |
| 4   | C27, C29, C54, C55                                                     | CAP, CERM, 470 pF, 50 V, ±10%, X7R, 0603                                     | STD                | STD                            |
| 5   | C28, C42–C44, C53                                                      | CAP, CERM, 1 µF, 25 V, ±10%, X5R, 0603                                       | STD                | STD                            |
| 2   | C32, C65                                                               | CAP, CERM, 3300 pF, 50 V, ±10%, X7R, 0603                                    | STD                | STD                            |
| 4   | C39, C41, C58, C68                                                     | CAP, CERM, 1000 pF, 50 V, ±10%, X7R, 0603                                    | STD                | STD                            |
| 2   | C40, C66                                                               | CAP, CERM, 0.22µFF, 25 V, ±10%, X7R, 0603                                    | STD                | STD                            |
| 2   | D1, D2                                                                 | Diode, Schottky, 30 V, 0.2 A, SOD-323                                        | BAT54HT1G          | ON Semiconductor               |
| 7   | J1– J3, J7–J10                                                         | Header, 100 mil, 2x1, Tin plated, TH                                         | PEC02SAAN          | Sullins Connector<br>Solutions |
| 1   | J4                                                                     | TERMINAL BLOCK 5.08 mm VERT 2POS, TH                                         | ED120/2DS          | On-Shore Technology            |
| 3   | J5, J6, J11                                                            | TERMINAL BLOCK 5.08 mm VERT 4POS, TH                                         | ED120/4DS          | On-Shore Technology            |
| 1   | J12                                                                    | Header, 100 mil, 5x2, Tin plated, TH                                         | PEC05DAAN          | Sullins Connector<br>Solutions |
| 1   | L1                                                                     | Inductor, Shielded Drum Core, Ferrite, 10 $\mu H,$ 0.7 A, 0.33 $\Omega,$ SMD | LPS3314-<br>103MLB | Coilcraft                      |
| 2   | L2, L3                                                                 | Inductor, Shielded Drum Core, WE-Perm, 470 nH, 30 A, 0.00067 $\Omega,$ SMD   | 744355147          | Wurth Elektronik<br>eiSos      |
| 1   | LBL1                                                                   | Thermal Transfer Printable Labels, 1.250" W x 0.250" H - 10,000 per roll     | THT-13-457-10      | Brady                          |
| 2   | Q1, Q3                                                                 | Synchronous Buck NexFET Power Stage, DQP0012A                                | CSD95378BQ5M       | Texas Instruments              |
| 2   | Q2, Q4                                                                 | Transistor, NPN, 20 V, 0.2 A, SOT-523                                        | MMBT3904T-7-F      | Diodes Inc.                    |
| 1   | R2                                                                     | RES, 1.10 MΩ, 1%, 0.1 W, 0603                                                | STD                | STD                            |
| 12  | R3, R14, R21, R22, R29,<br>R31, R41, R50, R51, R57,<br>R59, R65        | RES, 0 Ω, 5%, 0.1 W, 0603                                                    | STD                | STD                            |
| 1   | R6                                                                     | RES, 210 kΩ, 1%, 0.1 W, 0603                                                 | STD                | STD                            |
| 1   | R8                                                                     | RES, 49.9 Ω, 1%, 0.1 W, 0603                                                 | STD                | STD                            |
| 5   | R1, R9, R13, R30, R40                                                  | RES, 10.0 kΩ, 1%, 0.1 W, 0603                                                | STD                | STD                            |
| 1   | R12                                                                    | RES, 280 Ω, 1%, 0.1 W, 0603                                                  | STD                | STD                            |
| 1   | R16                                                                    | RES, 4.99 kΩ, 1%, 0.1 W, 0603                                                | STD                | STD                            |
| 7   | R17, R25, R26, R35, R44,<br>R55, R56                                   | RES, 1.00 Ω, 1%, 0.1 W, 0603                                                 | STD                | STD                            |
| 2   | R18, R47                                                               | RES, 121 kΩ, 1%, 0.1 W, 0603                                                 | STD                | STD                            |
| 4   | R20, R27, R45, R53                                                     | RES, 10.0 Ω, 1%, 0.1 W, 0603                                                 | STD                | STD                            |
| 2   | R23, R52                                                               | RES, 4.22 kΩ, 1%, 0.1 W, 0603                                                | STD                | STD                            |
| 1   | R24                                                                    | RES, 40.2 kΩ, 1%, 0.1 W, 0603                                                | STD                | STD                            |
| 2   | R28, R58                                                               | RES, 12.4 kΩ, 1%, 0.1 W, 0603                                                | STD                | STD                            |
| 3   | R32, R33, R34                                                          | RES, 0.001 Ω, 1%, 1W, 2512                                                   | STD                | STD                            |
| 2   | R37, R42                                                               | RES, 100 Ω, 1%, 0.1 W, 0603                                                  | STD                | STD                            |
| 2   | R48, R49                                                               | RES, 16.2 kΩ, 1%, 0.1 W, 0603                                                | STD                | STD                            |
| 2   | SH-J1, SH-J3                                                           | Shunt, 100 mil, Gold plated, Black                                           | 969102-0000-DA     | 3M                             |
| 6   | TP1, TP5, TP9, TP12,<br>TP24, TP31                                     | Test Point, Miniature, Red, TH                                               | 5000               | Keystone                       |
| 17  | TP2, TP3, TP7, TP8, TP10,<br>TP13, TP18–TP23, TP25,<br>TP26, TP28–TP30 | Test Point, Miniature, White, TH                                             | 5002               | Keystone                       |
| 9   | TP4, TP6, TP11,<br>TP14–TP17, TP27, TP32                               | Test Point, Miniature, Black, TH                                             | 5001               | Keystone                       |

![](_page_40_Picture_1.jpeg)

|     |            |                                                                                               | -           |              |
|-----|------------|-----------------------------------------------------------------------------------------------|-------------|--------------|
| Qty | Designator | Description                                                                                   | Part Number | Manufacturer |
| 1   | U1         | IC, 3 V-17 V, 200-mA High Efficient Buck Converter                                            | TPS62125DSG | ТІ           |
| 1   | U2         | IC, Dual output, 2-Phase, Stackable PMBUS Synchronous Buck Driverless Controller with AVS Bus | TPS40425RHA | ТІ           |

# Table 8. TPS40425EVM 2-Phase Components List (continued)

# Table 9. TPS40428EVM 2-Phase Components List

| 2         0.1, C2         CAP, AL, 100 µF, 25 V, 260V, 0.3 0, SMD         EEE-C1210P         Panasonic           1         C-C7, C10-C15         CAP, CERM, 100 µF, 10 V, s10%, X5R, 0805         STD         STD           2         C6, C9         CAP, CERM, 100 µF, 25 V, 410%, X7R, 0603         STD         STD           2         C11, C67         CAP, CERM, 100 µF, 25 V, 410%, X7R, 0603         STD         STD           3         C11, C67         CAP, CERM, 01 µF, 25 V, 410%, X7R, 0603         STD         STD           4         C27, C34, C33-C37, C34, C34, C34, C34, C34, C34, V, 400%, X7R, 0603         STD         STD           2         C28, C68         CAP, CERM, 100 µF, 25 V, 410%, X7R, 0603         STD         STD           2         C28, C68         CAP, CERM, 300 µF, 26 V, 410%, X7R, 0603         STD         STD           2         C38, C42-C44, C53         CAP, CERM, 100 µF, 50 V, 410%, X7R, 0603         STD         STD           2         C38, C42-C44, C53         CAP, CERM, 100 µF, 50 V, 410%, X7R, 0603         STD         STD           2         C38, C42-C44, C53         CAP, CERM, 100 µF, 50 V, 410%, X7R, 0603         STD         STD           2         01, D2         Diode, schonky, 30 V, 02 A, SDC-323         BAT3H11G         ON Semiconductor           3 </th <th>Qty</th> <th>Designator</th> <th>Description</th> <th>Part Number</th> <th>Manufacturer</th>                                                                                            | Qty | Designator                                                               | Description                                                                | Part Number    | Manufacturer                   |
|----------------------------------------------------------------------------------------------------|-----|--------------------------------------------------------------------------|----------------------------------------------------------------------------|----------------|--------------------------------|
| 11         C-C7, C10-C15         CAP, CERM, 29, F, 25, V, 10%, X8R, 1210         STD         STD           2         C6, C9         CAP, CERM, 10, F, 10V, 410%, X8R, 10603         STD         STD           2         C16, C70         CAP, CERM, 10, F, 10V, 410%, X8R, 0803         STD         STD           2         C17, C67         CAP, CERM, 10, P, 50V, 25%, C0GNPO, 0603         STD         STD           2         C26, C37         CAP, CERM, 10, P, F, 50V, 20%, X5R, 1210         STD         STD           2         C26, C63         CAP, CERM, 100, P, 50V, 20%, X5R, 1210         STD         STD           2         C26, C66         CAP, CERM, 100, F, 50V, 410%, X7R, 0603         STD         STD           4         C27, C26, C46, C55         CAP, CERM, 100, F, 50V, 410%, X7R, 0603         STD         STD           2         C30, C66         CAP, CERM, 100, F, 50V, 410%, X7R, 0603         STD         STD           2         C31, C44, C55         CAP, CERM, 100, F, 50V, 410%, X7R, 0603         STD         STD           2         C32, C66         CAP, CERM, 100, F, 50V, 410%, X7R, 0603         STD         STD           2         C33, C58         CAP, CERM, 100, F, 50V, 410%, X7R, 0603         STD         STD           3         J5, J6, J11                                                                                                    | 2   | C1, C2                                                                   | CAP, AL, 100 μF, 25 V, ±20%, 0.3 Ω, SMD                                    | EEE-FC1E101P   | Panasonic                      |
| 2         C8, C9         CAP, CERM, 109, F, 10V, 410%, XSR, 0805         STD         STD           2         C16, C70         CAP, CERM, 100, F, 55V, 410%, X7R, 0603         STD         STD           2         C17, C67         CAP, CERM, 100, F, 50V, 42%, C0GMP0, 0603         STD         STD           2         C17, C67         CAP, CERM, 100, µF, 53V, 420%, X5R, 1210         STD         STD           20         C2A, C3A, C3A, C3A, C43, C43, C43, C44, C53         CAP, CERM, 300 µF, 53V, 410%, X7R, 0603         STD         STD           2         C28, C62, C64, C65         CAP, CERM, 300 µF, 50V, 410%, X7R, 0603         STD         STD           2         C38, C63, C64, C65         CAP, CERM, 100 µF, 50V, 410%, X7R, 0603         STD         STD           2         C39, C68         CAP, CERM, 100 µF, 50V, 410%, X7R, 0603         STD         STD           2         C39, C68         CAP, CERM, 100 µF, 50V, 410%, X7R, 0603         STD         STD           2         C39, C68         CAP, CERM, 100 µF, 50V, 410%, X7R, 0603         STD         STD           2         C39, C68         CAP, CERM, 100 µF, 50V, 410%, X7R, 0603         STD         STD           3         J5, J5, J1         Header, 100 ml, 2x1, Tn plated, TH         ED1202DS         Soliant StD                                                                                                    | 11  | C–C7, C10–C15                                                            | CAP, CERM, 22 μF, 25 V, ±10%, X5R, 1210                                    | STD            | STD                            |
| 2         C16, C70         CAP, CERM, 1500 pF, 50 V, 10%, X7R, 0083         STD         STD           2         C17, C67         CAP, CERM, 100 pF, 50 V, 25%, C0G/NP0, 0603         STD         STD           2         C18, C30, C31, C45, C52, CAP, CERM, 01 pF, 25 V, 10%, X7R, 0603         STD         STD         STD           20         C24, C33, C37, C45, C53, C4P, CERM, 100 pF, 53 V, 20%, X5R, 1210         STD         STD         STD           2         C28, C69         CAP, CERM, 100 pF, 50 V, 10%, X7R, 0603         STD         STD           2         C28, C69         CAP, CERM, 100 pF, 50 V, 10%, X7R, 0603         STD         STD           2         C28, C65         CAP, CERM, 100 pF, 50 V, 10%, X7R, 0603         STD         STD           2         C32, C65         CAP, CERM, 100 pF, 50 V, 10%, X7R, 0603         STD         STD           2         C33, C68         CAP, CERM, 100 pF, 50 V, 10%, X7R, 0603         STD         STD           2         C33, C68         CAP, CERM, 100 pF, 50 V, 10%, X7R, 0603         STD         STD           3         J5, J6, J11         TERMINAL BLOCK 5.08 mm VERT 2POS, TH         PEC028AN         Sulins Connector Solutions           1         J4         TERMINAL BLOCK 5.08 mm VERT 4POS, TH         PEC035DAN         Sulins Connector Solutions                                                                                                    | 2   | C8, C9                                                                   | CAP, CERM, 10 μF, 10 V, ±10%, X5R, 0805                                    | STD            | STD                            |
| 2         C17, CG7         CAP, CERM, 100 pF, 50 V, ±5%, COGANPO, 0603         STD         STD           7         C168, G27         CAP, CERM, 0.1 µF, 25 V, ±10%, X7R, 0603         STD         STD           20         C26, G27         CAP, CERM, 100 µF, 6.3 V, ±2%, X7R, 0603         STD         STD           21         C26, C63         CAP, CERM, 1300 pF, 50 V, ±10%, X7R, 0603         STD         STD           2         C28, C64         CAP, CERM, 170, F5 OV, ±10%, X7R, 0603         STD         STD           2         C32, C42, C44, C53         CAP, CERM, 190, F5 OV, ±10%, X7R, 0603         STD         STD           2         C33, C68         CAP, CERM, 1000 µF, 50 V, ±10%, X7R, 0603         STD         STD           2         C33, C68         CAP, CERM, 1000 µF, 50 V, ±10%, X7R, 0603         STD         STD           2         C1, D2         Dode, Schottky, 30 V, 0.2, A, SOD-223         BAT54HT1G         ON Semiconductor           7         J1-J3, J7-J10         Header, 100 ml, 527, Tin plated, TH         ED1202DS         On-Shore           1         J4         TERMINAL BLOCK 5.08 mm VERT 4POS, TH         ED1204DS         Sollinos           1         J12         Header, 100 ml, 527, Tin plated, TH         PEC05DAAN         Sollinotion           3                                                                                                    | 2   | C16, C70                                                                 | CAP, CERM, 1500 pF, 25 V, ±10%, X7R, 0603                                  | STD            | STD                            |
| 7         C18, C30, C31, C45, C42,<br>C56, C57         CAP, CERM, 01 µF, 25 V, ±10%, X7R, 0603         STD         STD           20         C24-C24, C33-C37,<br>C46-C50, C59-C63         CAP, CERM, 100 µF, 6.3 V, ±20%, X5R, 1210         STD         STD           2         C26, C69, C59-C63         CAP, CERM, 300 µF, 25 V, ±10%, X7R, 0603         STD         STD           2         C26, C40, C55         CAP, CERM, 170 µF, 50 V, ±10%, X7R, 0603         STD         STD           2         C32, C64         C55         CAP, CERM, 11P, 25 V, ±10%, X7R, 0603         STD         STD           2         C32, C65         CAP, CERM, 1000 µF, 50 V, ±10%, X7R, 0603         STD         STD         STD           2         C32, C65         CAP, CERM, 1000 µF, 50 V, ±10%, X7R, 0603         STD         STD         STD           2         D1, D2         Diode, Schottw, 30 V, 0.2 A, S0D-S23         BAT54HT16         ON Semiconductor           7         J1-J3, J7-J10         Header, 100 mil, 5x2, Tin plated, TH         ED120/2DS         On-Shote           1         J4         TERMINAL BLOCK 5.06 mm VERT 4POS, TH         ED120/4DS         On-Shote           1         J12         Header, 100 mil, 5x2, Tin plated, TH         PECOSDANA         Sulfins: Connector'           Solutions         Theader, 100 mil, 5x2, Ti                                                                                                    | 2   | C17, C67                                                                 | CAP, CERM, 100 pF, 50 V, ±5%, C0G/NP0, 0603                                | STD            | STD                            |
| 20         C22-C24, C33-C37,<br>C42-C52, C59-C63         CAP, CERM, 100 µF, 6.3 V, ±20%, X5R, 1210         STD         STD           2         C26, C69         CAP, CERM, 3300 pF, 50 V, ±10%, X7R, 0603         STD         STD           4         C27, C29, C54, C55         CAP, CERM, 17P, F20 V, ±10%, X7R, 0603         STD         STD           2         C32, C64, C55         CAP, CERM, 17P, F20 V, ±10%, X7R, 0603         STD         STD           2         C39, C58         CAP, CERM, 1300 pF, 50 V, ±10%, X7R, 0603         STD         STD           2         C39, C58         CAP, CERM, 1300 pF, 50 V, ±10%, X7R, 0603         STD         STD           7         J1-J3, J7-J10         Header, 100 ml, 2x1, Tin plated, TH         PEC02SAAN         Sullins Connector           1         J4         TERMINAL BLOCK 5.06 mm VERT 2POS, TH         ED120/2D5         On-Shore<br>Technology           1         J12         Header, 100 ml, 5x2, Tin plated, TH         PEC05DAAN         Sullins Connector           1         Iductor, Shielded Drum Core, Ferrite, 10 µH, 0.7 A, 0.33 O, SMD         LPS3314-<br>103MLB         Coloraft           2         L1,1         Inductor, Shielded Drum Core, WE-Perm, 470 nH, 30 A, 0.00067 O, SMD         TH4355147         Worth Elektronik<br>elsos           2         Q1, Q3         Synchronous Buck Nar/ET Power                                                                                                    | 7   | C18, C30, C31, C45, C52,<br>C56, C57                                     | CAP, CERM, 0.1 μF, 25 V, ±10%, X7R, 0603                                   | STD            | STD                            |
| 2         C26, C69         CAP, CERM, 3300 PF, 25 V, ±10%, X7R, 0603         STD         STD           4         C27, C29, C54, C55         CAP, CERM, 470 PF, 50 V, ±10%, X7R, 0603         STD         STD           2         C32, C55         CAP, CERM, 17F, 25 V, ±10%, X5R, 0603         STD         STD           2         C39, C58         CAP, CERM, 1000 PF, 50 V, ±10%, X7R, 0603         STD         STD           2         D1, D2         Dides, 5chutty, 30 V, 0.2 A, SOD-323         BAT54HT1G         ON Semiconductor           7         J1-J3, J7-J10         Header, 100 mil, 2x1, Tin plated, TH         PEC02SAAN         Sullinos Connector           1         J4         TERMINAL BLOCK 5.08 nm VERT 4POS, TH         ED120/2DS         On-Shore           1         J4         TERMINAL BLOCK 5.08 nm VERT 4POS, TH         ED120/4DS         On-Shore           1         J12         Header, 100 mil, 5x2, Tin plated, TH         PEC05DAAN         Sullins Connector           1         L1         Inductor, Shielded Drum Core, Ferite, 10 µH, 0.7 A, 0.33 Q, SMD         744355147         eidso           2         Q1, Q3         Synchronous buck NexFE Prover Stage, DOP0012A         CS05378DGM         Wurth Elektronik eidso           1         R2, R7, R10, R14, R15, R3         R8, R64         RES, 10 u, M, 1%, 0.1                                                                                                    | 20  | C20–C24, C33–C37,<br>C46–C50, C59–C63                                    | CAP, CERM, 100 μF, 6.3 V, ±20%, X5R, 1210                                  | STD            | STD                            |
| 4         C27, C29, C54, C56         CAP, CERM, 470 μF, 50 V, ±10%, X7R, 0603         STD         STD           5         C28, C42-C44, C53         CAP, CERM, 1µF, 25 V, ±10%, X7R, 0603         STD         STD           2         C32, C65         CAP, CERM, 1000 μF, 50 V, ±10%, X7R, 0603         STD         STD           2         C39, C58         CAP, CERM, 1000 μF, 50 V, ±10%, X7R, 0603         STD         STD           7         J1-J3, J7-J10         Header, 100 mil, 2x1, Tin plated, TH         PEC02SAN         ON-Shore Technology           1         J4         TERMINAL BLOCK 5.08 mm VERT 2POS, TH         ED120/2DS         On-Shore Technology           1         J12         Header, 100 mil, 5x2, Tin plated, TH         ED120/AN         Sullins Connector Solutions           1         J12         Heeder, 100 mil, 5x2, Tin plated, TH         PEC0SDAN         Sullins Connector Solutions           1         L1         Inductor, Shielded Drum Core, Ferrie, 10 µH, 0.7 A, 0.33 Ω, SMD         LP3314-<br>L03MLB         Coloraft           2         L2, L3         Inductor, Shielded Drum Core, Ferrie, 10 µH, 0.7 A, 0.33 Ω, SMD         TH435147         Bidos           1         LBL1         Thermal Transfer Prinnable Labels, 1.260' W x 0.250' H - 10,000 per roll         TH1-13-457-10         Brady           2         Q1, Q3                                                                                                    | 2   | C26, C69                                                                 | CAP, CERM, 3300 pF, 25 V, ±10%, X7R, 0603                                  | STD            | STD                            |
| 5         C28, C42–C44, CS3         CAP, CERM, 1 µF, 25 V, ±10%, X7R, 0603         STD         STD           2         C32, C65         CAP, CERM, 3300 pF, 60 V, ±10%, X7R, 0603         STD         STD         STD           2         D1, D2         Diode, Schottky, 30 V, 0.2 A, SOD-323         BAT54HT16         ON Semiconductor           7         J1–J3, J7–J10         Header, 100 mil, 2x1, Tin plated, TH         PEC02SAAN         Sullins Connector Solutions           1         J4         TERMINAL BLOCK 5.08 mm VERT 2POS, TH         ED120/2DS         On-Shore Technology           3         J5, J6, J11         TERMINAL BLOCK 5.08 mm VERT 4POS, TH         ED120/4DS         On-Shore Technology           1         J12         Header, 100 mil, 5x2, Tin plated, TH         PEC05DAAN         Sullins Connector Solutions           1         L1         Inductor, Shielded Drum Core, Ferrite, 10 µH, 0.7 A, 0.33 Ω, SMD         LPS314-<br>L03MLB         Collecraft           2         Q1, Q3         Synchronous Buck NewFET Power Stage, DOP0012A         CA95578ECGM         Wurth Elektronik elS0           1         L8L1         Thermal Transfer Printable Labels, 1.250' W x 0.250' H - 10,000 per roll         THT-13-457-10         Brady           2         Q1, Q3         Synchronous Buck NewFET Power Stage, DOP0012A         SCB95378BCGM         SCB95378BCGM </td <td>4</td> <td>C27, C29, C54, C55</td> <td>CAP, CERM, 470 pF, 50 V, ±10%, X7R, 0603</td> <td>STD</td> <td>STD</td> | 4   | C27, C29, C54, C55                                                       | CAP, CERM, 470 pF, 50 V, ±10%, X7R, 0603                                   | STD            | STD                            |
| 2         C32, C65         CAP, CERM, 3300 pF, 50 V, ±10%, X7R, 0603         STD         STD           2         C39, C58         CAP, CERM, 1000 pF, 50 V, ±10%, X7R, 0603         STD         STD         ON Semiconductor           7         J1-J3, J7-J10         Header, 100 mil, 2x1, Tin plated, TH         PEC02SAAN         Sullins Connector Solutions           1         J4         TERMINAL BLOCK 5.08 nm VERT 2POS, TH         ED120/2DS         On-Shore Technology           3         J5, J6, J11         TERMINAL BLOCK 5.08 nm VERT 2POS, TH         ED120/4DS         On-Shore Technology           1         J12         Header, 100 mil, 5x2, Tin plated, TH         PEC05DAAN         Sullins Connector Solutions           1         L1         Inductor, Shielded Drum Core, Ferrite, 10 µH, 0.7 A, 0.33 Ω, SMD         LPS3314-<br>(201 call table)         Collcraft           2         L2, L3         Inductor, Shielded Drum Core, WE-Perm, 470 nH, 30 A, 0.00067 Ω, SMD         T44355147         Wurfn Elektronik elsos           1         LBL1         Thermal Transfer Printable Labels, 1.250' W x 0.250' H - 10,000 per roll         THT-13:457-10         Brady           2         Q1, Q3         Synchronous Buck NexFET Power Stage, DOP0012A         CSD95378BQSM         Texas Instruments           1         R2         R2, R7, R10, R14, R15, R3, R36, R37, R54         RES                                                                                                    | 5   | C28, C42–C44, C53                                                        | CAP, CERM, 1 µF, 25 V, ±10%, X5R, 0603                                     | STD            | STD                            |
| 2         C39, C58         CAP, CERM, 1000 pF, 50 V, ±10%, XPR, 0603         STD         STD           2         D1, D2         Diode, Schotiky, 30 V, 0.2 A, SOD-323         BAT54HTIG         ON Semiconductor           7         J1–J3, J7–J10         Header, 100 mil, 2x1, Tin plated, TH         PEC02SAAN         Sulins Connector<br>Solutions           1         J4         TERMINAL BLOCK 5.08 mm VERT 2POS, TH         ED120/2DS         On-Shore<br>Technology           3         J5, J6, J11         TERMINAL BLOCK 5.08 mm VERT 4POS, TH         ED120/4DS         On-Shore<br>Technology           1         J12         Header, 100 mil, 5x2, Tin plated, TH         PEC0SDAAN         Sulins Connector<br>Solutions           1         L1         Inductor, Shielded Drum Core, Ferrite, 10 µH, 0.7 A, 0.33 Ω, SMD         LP3314-<br>L03MLB         Colcraft           2         L2, L3         Inductor, Shielded Drum Core, WE-Perm, 470 nH, 30 A, 0.00067 Ω, SMD         T44355147         Wurth Elektronik<br>elsos           1         LBL1         Thermal Transfer Printable Labels, 1.250' W x 0.250' H · 10.000 per roll         TH1-13-457-10         Brady           2         Q1, Q3         Synchronous Buck NexFET Power Stage, DQP0012A         CSD95378DQ5M         Texas Instruments           1         R2         R3, R7, R10, R14, R15,<br>R43, R50, R59, R55         R50, 0.5%, 0.1 W, 0603         <                                                                                        | 2   | C32, C65                                                                 | CAP, CERM, 3300 pF, 50 V, ±10%, X7R, 0603                                  | STD            | STD                            |
| 2         D1, D2         D0de, Schottky, 30 V, 0.2 A, SOD-323         BAT54HT1G         ON Semiconductor<br>Solutions           7         JI-J3, J7-J10         Header, 100 mil, 2x1, Tin plated, TH         PEC02SAAN         Sullins Connector<br>Solutions           1         J4         TERMINAL BLOCK 5.08 mm VERT 2POS, TH         ED120/2DS         On-Shore<br>Technology           3         J5, J6, J11         TERMINAL BLOCK 5.08 mm VERT 4POS, TH         ED120/4DS         On-Shore<br>Technology           1         L1         TERMINAL BLOCK 5.08 mm VERT 4POS, TH         ED120/4DS         On-Shore<br>Technology           2         L2, L3         Inductor, Shielded Drum Core, Ferrite, 10 µH, 0.7 A, 0.33 Ω, SMD         LP33314.         Ocioraft           2         L2, L3         Inductor, Shielded Drum Core, WE-Perm, 470 nH, 30 A, 0.00067 Ω, SMD         744355147         Brady           2         Q1, Q3         Synchronous Buck NexFET Power Stage, DQP0012A         CSD93780GM         Texas Instruments           1         LBL1         Thermal Transfer Printable Labels, 1.250' W x 0.250' H · 10.000 per roll         TH1-13-457-10         Brady           2         Q1, Q3         Synchronous Buck NexFET Power Stage, DQP0012A         STD         STD           1         R4         R5, 81, 0.0, 1.%, 0.1 W, 0603         STD         STD           1 <td>2</td> <td>C39, C58</td> <td>CAP, CERM, 1000 pF, 50 V, ±10%, X7R, 0603</td> <td>STD</td> <td>STD</td>                      | 2   | C39, C58                                                                 | CAP, CERM, 1000 pF, 50 V, ±10%, X7R, 0603                                  | STD            | STD                            |
| 7         JI-J3, J7-J10         Header, 100 mil, 2x1, Tin plated, TH         PEC02SAAN         Sullins Connector<br>Solutions           1         J4         TERMINAL BLOCK 5.08 mm VERT 2POS, TH         ED120/2DS         On-Shore<br>Technology           3         J5, J6, J11         TERMINAL BLOCK 5.08 mm VERT 4POS, TH         ED120/4DS         On-Shore<br>Technology           1         J12         Header, 100 mil, 5x2, Tin plated, TH         EDC05DAAN         Sullins Connector<br>Solutions           1         L1         Inductor, Shielded Drum Core, Ferrite, 10 µH, 0.7 A, 0.33 Q, SMD         LPS3314-<br>LO3MLB         Coloraft           2         L2, L3         Inductor, Shielded Drum Core, Ferrite, 10 µH, 0.7 A, 0.33 Q, SMD         TH1-13-457-10         Brady           2         Q1, Q3         Synchronous Buck NexFET Power Stage, DOP0012A         CSD95378BQ5M         Texas Instruments           1         R2         RES, 1.10 MQ, 1%, 0.1 W, 0603         STD         STD           14         R3, R7, R10, R14, R15,<br>R45, R56, R57, R65         RES, 10.0 Q, 1%, 0.1 W, 0603         STD         STD           2         R1, R3, R3, R30, R40         RES, 10.0 Q, 1%, 0.1 W, 0603         STD         STD           2         R1, R8, R13, R30, R40         RES, 10.0 Q, 1%, 0.1 W, 0603         STD         STD           3         R16, R54, R66<                                                                                                    | 2   | D1, D2                                                                   | Diode, Schottky, 30 V, 0.2 A, SOD-323                                      | BAT54HT1G      | ON Semiconductor               |
| 1         J4         TERMINAL BLOCK 5.08 mm VERT 2POS, TH         ED120/2DS         Technology<br>Technology           3         J5, J6, J11         TERMINAL BLOCK 5.08 mm VERT 4POS, TH         ED120/4DS         On-Shore<br>Technology           1         J12         Header, 100 mil, 5x2, Tin plated, TH         PC05DAAN         Sultions           1         L1         Inductor, Shielded Drum Core, Ferrite, 10 µH, 0.7 A, 0.33 Ω, SMD         LPS3314-<br>L05MLB         Coltcraft           2         L2, L3         Inductor, Shielded Drum Core, WE-Perm, 470 nH, 30 A, 0.00067 Ω, SMD         744355147         Wurth Elektronik<br>elsos           1         LBL1         Thermal Transfer Printable Labels, 1.250' W x 0.250' H - 10,000 per roll         THT-13-457-10         Brady           2         Q1, Q3         Synchronous Buck NexFET Power Stage, DQP0012A         CSD95378BOSM         Texas Instruments           1         R2         RES, 1.10 MQ, 1%, 0.1 W, 0603         STD         STD         STD           14         R21, R31, R36, R38, R41,<br>R43, R50, R57, R65         RES, 20 kQ, 1%, 0.1 W, 0603         STD         STD           2         R8, R64         RES, 20 kQ, 1%, 0.1 W, 0603         STD         STD         STD           2         R1, R9, R13, R30, R40         RES, 10.0 Q, 1%, 0.1 W, 0603         STD         STD         STD     <                                                                                                    | 7   | J1–J3, J7–J10                                                            | 1–J3, J7–J10 Header, 100 mil, 2x1, Tin plated, TH PEC02SAAN                |                | Sullins Connector<br>Solutions |
| 3         J5, J6, J11         TERMINAL BLOCK 5.08 mm VERT 4POS, TH         ED120/4DS         On-Shore<br>Technology           1         J12         Header, 100 mil, 5x2, Tin plated, TH         PEC05DAAN         Sullins Connector<br>Solutions           1         L1         Inductor, Shielded Drum Core, Ferrite, 10 µH, 0.7 A, 0.33 Ω, SMD         LPS3314-<br>L03MLB         Coleraft           2         L2, L3         Inductor, Shielded Drum Core, WE-Perm, 470 nH, 30 A, 0.00067 Ω, SMD         744355147         Wurth Elektronik<br>elSos           1         LB1         Thermail Transfer Printable Labels, 1.250' W x 0.250' H - 10,000 per roll         THT-13-457-10         Brady           2         Q1, Q3         Synchronous Buck NexFET Power Stage, DQP0012A         CSD95378BQ5M         Texas Instruments           1         R2         RES, 1.10 MQ, 1%, 0.1 W, 0603         STD         STD         STD           14         R21, R31, R36, R38, R41,<br>R43, R50, R57, R65         RES, 210 kΩ, 1%, 0.1 W, 0603         STD         STD         STD           2         R48, R64         RES, 49.9 Ω, 1%, 0.1 W, 0603         STD         STD         STD           3         R16, R54, R66         RES, 49.9 Ω, 1%, 0.1 W, 0603         STD         STD         STD           2         R12, R67         RES, 28.0 Ω, 1%, 0.1 W, 0603         STD         STD </td <td>1</td> <td>J4</td> <td colspan="2">TERMINAL BLOCK 5.08 mm VERT 2POS, TH ED120/2DS</td> <td>On-Shore<br/>Technology</td>        | 1   | J4                                                                       | TERMINAL BLOCK 5.08 mm VERT 2POS, TH ED120/2DS                             |                | On-Shore<br>Technology         |
| 1         J12         Header, 100 mil, 5x2, Tin plated, TH         PEC05DAAN         Sulfins Connector<br>Solutions           1         L1         Inductor, Shielded Drum Core, Ferrite, 10 µH, 0.7 A, 0.33 Ω, SMD         LPS3314-<br>103MLB         Coleraft           2         L2, L3         Inductor, Shielded Drum Core, WE-Perm, 470 nH, 30 A, 0.00067 Ω, SMD         744355147         Wurth Elektronik<br>elsos           1         LBL1         Thermal Transfer Printable Labels, 1.250' W x 0.250' H - 10,000 per roll         THT-13-457-10         Brady           2         O1, 03         Synchronous Buck NexFET Power Stage, DOP0012A         CS095378BQ5M         Texas Instruments           1         R2         R8, R7, R10, R14, R15,<br>R21, R31, R36, R38, R41,<br>R43, R50, R57, R65         RES, 1.10 MQ, 1%, 0.1 W, 0603         STD         STD           2         R8, R64         RES, 210 kQ, 1%, 0.1 W, 0603         STD         STD         STD           3         R6, R64         RES, 10.0 kQ, 1%, 0.1 W, 0603         STD         STD         STD           4         R47, R56, R66         RES, 49.9 Q, 1%, 0.1 W, 0603         STD         STD         STD           2         R1, R9, R13, R30, R40         RES, 1.00 A, 1%, 0.1 W, 0603         STD         STD         STD           3         R16, R54, R66         RES, 4.99 A, 1%, 0.1 W, 0603                                                                                                    | 3   | J5, J6, J11                                                              | TERMINAL BLOCK 5.08 mm VERT 4POS, TH ED120/4DS                             |                | On-Shore<br>Technology         |
| 1         L1         Inductor, Shielded Drum Core, Ferrite, 10 µH, 0.7 A, 0.33 Ω, SMD         LP 3314-<br>103MLB         Colleratt           2         L2, L3         Inductor, Shielded Drum Core, WE-Perm, 470 nH, 30 A, 0.00067 Ω, SMD         744355147         Wurth Elektronik<br>elSos           1         LBL1         Thermal Transfer Printable Labels, 1.250° W x 0.250° H - 10,000 per roll         THT-13-457-10         Brady           2         Q1, Q3         Synchronous Buck NexFET Power Stage, DQP0012A         CSD9378BQ5M         Texas Instruments           1         R2         RES, 1.10 MQ, 1%, 0.1 W, 0603         STD         STD         STD           14         R3, R7, R10, R14, R15,<br>R21, R31, R30, R38, R41,<br>R3, R50, R57, R65         RES, 0.0, 5%, 0.1 W, 0603         STD         STD         STD           1         R6         RES, 210 kQ, 1%, 0.1 W, 0603         STD         STD         STD           2         R8, R64         RES, 49.9 Q, 1%, 0.1 W, 0603         STD         STD         STD           2         R1, R9, R13, R30, R40         RES, 1.00 Q, 1%, 0.1 W, 0603         STD         STD         STD           3         R16, R54, R66         RES, 4.99 kQ, 1%, 0.1 W, 0603         STD         STD         STD           4         R72, R25, R26, R35, R44,<br>R55, R56         RES, 1.00 Q, 1%, 0.1 W, 0603                                                                                                    | 1   | J12                                                                      | Header, 100 mil, 5x2, Tin plated, TH PEC05D                                |                | Sullins Connector<br>Solutions |
| 2         L2, L3         Inductor, Shielded Drum Core, WE-Perm, 470 nH, 30 A, 0.00067 Ω, SMD         744355147         Wurth Elektronik<br>elsos           1         LBL1         Thermal Transfer Printable Labels, 1.250° W x 0.250° H - 10,000 per roll         THT-13-457-10         Brady           2         Q1, Q3         Synchronous Buck NexFET Power Stage, DQP0012A         CSD95378BQ5M         Texas Instruments           1         R2         RES, 1.10 MΩ, 1%, 0.1 W, 0603         STD         STD         STD           14         R21, R31, R36, R36, R41,<br>R43, R50, R57, R65         RES, 210 kQ, 1%, 0.1 W, 0603         STD         STD         STD           2         R6, R64         RES, 210 kQ, 1%, 0.1 W, 0603         STD         STD         STD           2         R1, R9, R13, R30, R40         RES, 10.0 kQ, 1%, 0.1 W, 0603         STD         STD         STD           2         R16, R64, R66         RES, 280, 0, 1%, 0.1 W, 0603         STD         STD         STD           2         R16, R54, R66         RES, 1.00 Ω, 1%, 0.1 W, 0603         STD         STD         STD           2         R16, R54, R66         RES, 1.00 Ω, 1%, 0.1 W, 0603         STD         STD         STD           2         R16, R54, R66         RES, 1.00 Ω, 1%, 0.1 W, 0603         STD         STD         STD <td>1</td> <td>L1</td> <td colspan="2">Inductor, Shielded Drum Core, Ferrite, 10 μH, 0.7 A, 0.33 Ω, SMD</td> <td>Coilcraft</td>                                                       | 1   | L1                                                                       | Inductor, Shielded Drum Core, Ferrite, 10 μH, 0.7 A, 0.33 Ω, SMD           |                | Coilcraft                      |
| 1         LBL1         Thermal Transfer Printable Labels, 1.250" W x 0.250" H - 10,000 per roll         THT-13-457-10         Brady           2         Q1, Q3         Synchronous Buck NexFET Power Stage, DQP0012A         CSD95378BQSM         Texas Instruments           1         R2         RES, 1.10 MQ, 1%, 0.1 W, 0603         STD         STD           14         R21, R31, R36, R38, R41,<br>R43, R50, R57, R65         RES, 0.0, 5%, 0.1 W, 0603         STD         STD           2         R8, R64         RES, 210 kQ, 1%, 0.1 W, 0603         STD         STD           2         R8, R64         RES, 210 kQ, 1%, 0.1 W, 0603         STD         STD           2         R4, R64         RES, 20.0, 1%, 0.1 W, 0603         STD         STD           3         R16, R54, R66         RES, 20.0, 1%, 0.1 W, 0603         STD         STD           3         R16, R54, R66         RES, 4.99 kQ, 1%, 0.1 W, 0603         STD         STD           4         R20, R27, R45, R53         RES, 1.00 Q, 1%, 0.1 W, 0603         STD         STD           2         R18, R47         RES, 10.0 Q, 1%, 0.1 W, 0603         STD         STD           4         R20, R27, R45, R53         RES, 1.00 Q, 1%, 0.1 W, 0603         STD         STD           4         R20, R27, R45, R53         RE                                                                                                    | 2   | L2, L3                                                                   | Inductor, Shielded Drum Core, WE-Perm, 470 nH, 30 A, 0.00067 $\Omega,$ SMD | 744355147      | Wurth Elektronik<br>eiSos      |
| 2         Q1, Q3         Synchronous Buck NexFET Power Stage, DQP0012A         CSD95378BQ5M         Texas Instruments           1         R2         RES, 1.10 MΩ, 1%, 0.1 W, 0603         STD         STD           14         R21, R31, R36, R38, R38, R41, R45, R43, R50, R57, R65         RES, 0.0, 5%, 0.1 W, 0603         STD         STD           1         R6         RES, 210 kΩ, 1%, 0.1 W, 0603         STD         STD           2         R8, R64         RES, 49.9 Ω, 1%, 0.1 W, 0603         STD         STD           5         R1, R9, R13, R30, R40         RES, 10.0 kΩ, 1%, 0.1 W, 0603         STD         STD           2         R8, R64         RES, 280 Ω, 1%, 0.1 W, 0603         STD         STD           3         R16, R54, R66         RES, 10.0 kΩ, 1%, 0.1 W, 0603         STD         STD           4         R2, R67         RES, 280 Ω, 1%, 0.1 W, 0603         STD         STD           7         R17, R25, R26, R35, R44, R55, 10.0 Ω, 1%, 0.1 W, 0603         STD         STD           7         R17, R25, R26, R35, R44, R55, 10.0 Ω, 1%, 0.1 W, 0603         STD         STD           1         R24         RES, 10.0 Ω, 1%, 0.1 W, 0603         STD         STD           1         R24         RES, 10.0 Ω, 1%, 0.1 W, 0603         STD         STD                                                                                                    | 1   | LBL1                                                                     | Thermal Transfer Printable Labels, 1.250" W x 0.250" H - 10,000 per roll   | THT-13-457-10  | Brady                          |
| 1         R2         RES, 1.10 MΩ, 1%, 0.1 W, 0603         STD         STD           14         R3, R7, R10, R14, R15,<br>R21, R31, R36, R38, R41,<br>R50, R57, R65         RES, 0 Ω, 5%, 0.1 W, 0603         STD         STD           1         R6         RES, 210 kΩ, 1%, 0.1 W, 0603         STD         STD           2         R8, R64         RES, 49.9 Ω, 1%, 0.1 W, 0603         STD         STD           5         R1, R9, R13, R30, R40         RES, 10.0 kΩ, 1%, 0.1 W, 0603         STD         STD           2         R12, R67         RES, 280 Ω, 1%, 0.1 W, 0603         STD         STD           3         R16, R54, R66         RES, 4.99 kΩ, 1%, 0.1 W, 0603         STD         STD           4         R20, R27, R45, R53         RES, 1.00 Ω, 1%, 0.1 W, 0603         STD         STD           2         R18, R47         RES, 1.00 Ω, 1%, 0.1 W, 0603         STD         STD           4         R20, R27, R45, R53         RES, 1.00 Ω, 1%, 0.1 W, 0603         STD         STD           14         R24         RES, 40.2 kΩ, 1%, 0.1 W, 0603         STD         STD           3         R32, R33, R34         RES, 0.01 Ω, 1%, 0.1 W, 0603         STD         STD           3         R32, R33, R34         RES, 1.00 Ω, 1%, 0.1 W, 0603         STD         S                                                                                                    | 2   | Q1, Q3                                                                   | Synchronous Buck NexFET Power Stage, DQP0012A                              | CSD95378BQ5M   | Texas Instruments              |
| 14R3, R7, R10, R14, R15,<br>R21, R31, R36, R38, R41,<br>R21, R31, R36, R38, R41,<br>R21, R31, R36, R38, R41,<br>R45, R50, R57, R65RES, 0 Ω, 5%, 0.1 W, 0603STDSTD1R6RES, 210 kΩ, 1%, 0.1 W, 0603STDSTDSTD2R8, R64RES, 49.9 Ω, 1%, 0.1 W, 0603STDSTD5R1, R9, R13, R30, R40RES, 10.0 kΩ, 1%, 0.1 W, 0603STDSTD2R12, R67RES, 280 Ω, 1%, 0.1 W, 0603STDSTD3R16, R54, R66RES, 4.99 kΩ, 1%, 0.1 W, 0603STDSTD7R17, R25, R26, R35, R44,<br>R55, R56RES, 1.00 Ω, 1%, 0.1 W, 0603STDSTD2R18, R47RES, 121 kΩ, 1%, 0.1 W, 0603STDSTD4R20, R27, R45, R53RES, 10.0 Ω, 1%, 0.1 W, 0603STDSTD1R24RES, 0.00 Ω, 1%, 0.1 W, 0603STDSTD2R37, R42RES, 10.0 Ω, 1%, 0.1 W, 0603STDSTD2R48, R49RES, 10.0 Ω, 1%, 0.1 W, 0603STDSTD2R48, R49RES, 10.0 Ω, 1%, 0.1 W, 0603STDSTD2R47RES, 10.0 Ω, 1%, 0.1 W, 0603STDSTD2R48, R49RES, 10.0 Ω, 1%, 0.1 W, 0603STDSTD2R48, R49RES, 10.2 Ω, 1%, 0.1 W, 0603STDSTD2R48, R49RES, 10.2 KΩ, 1%, 0.1 W, 0603STDSTD2R48, R49RES, 16.2 kΩ, 1%, 0.1 W, 0603STDSTD2R48, R49RES, 16.2 kΩ, 1%, 0.1 W, 0603STDSTD2 <t< td=""><td>1</td><td>R2</td><td>RES, 1.10 MΩ, 1%, 0.1 W, 0603</td><td>STD</td><td>STD</td></t<>                                                                                                    | 1   | R2                                                                       | RES, 1.10 MΩ, 1%, 0.1 W, 0603                                              | STD            | STD                            |
| 1         R6         RES, 210 kΩ, 1%, 0.1 W, 0603         STD         STD           2         R8, R64         RES, 49.9 Ω, 1%, 0.1 W, 0603         STD         STD           5         R1, R9, R13, R30, R40         RES, 10.0 kΩ, 1%, 0.1 W, 0603         STD         STD           2         R12, R67         RES, 280 Ω, 1%, 0.1 W, 0603         STD         STD           3         R16, R54, R66         RES, 4.99 kΩ, 1%, 0.1 W, 0603         STD         STD           7         R17, R25, R26, R35, R44,<br>R55, R56         RES, 1.00 Ω, 1%, 0.1 W, 0603         STD         STD           2         R18, R47         RES, 121 kΩ, 1%, 0.1 W, 0603         STD         STD           4         R20, R27, R45, R53         RES, 10.0 Ω, 1%, 0.1 W, 0603         STD         STD           1         R24         RES, 0.001 Ω, 1%, 0.1 W, 0603         STD         STD           3         R32, R33, R34         RES, 0.001 Ω, 1%, 0.1 W, 0603         STD         STD           2         R48, R49         RES, 16.2 kΩ, 1%, 0.1 W, 0603         STD         STD           2         R37, R42         RES, 100 Ω, 1%, 0.1 W, 0603         STD         STD           2         R48, R49         RES, 16.2 kΩ, 1%, 0.1 W, 0603         STD         STD                                                                                                    | 14  | R3, R7, R10, R14, R15,<br>R21, R31, R36, R38, R41,<br>R43, R50, R57, R65 | RES, 0 Ω, 5%, 0.1 W, 0603                                                  | STD            | STD                            |
| 2         R8, R64         RES, 49.9 Ω, 1%, 0.1 W, 0603         STD         STD           5         R1, R9, R13, R30, R40         RES, 10.0 kΩ, 1%, 0.1 W, 0603         STD         STD           2         R12, R67         RES, 280 Ω, 1%, 0.1 W, 0603         STD         STD           3         R16, R54, R66         RES, 4.99 kΩ, 1%, 0.1 W, 0603         STD         STD           7         R17, R25, R26, R35, R44, R55, R56, R55, R56, R55, R56, R55, R56         RES, 1.00 Ω, 1%, 0.1 W, 0603         STD         STD           2         R18, R47         RES, 121 kΩ, 1%, 0.1 W, 0603         STD         STD         STD           2         R18, R47         RES, 10.0 Ω, 1%, 0.1 W, 0603         STD         STD         STD           4         R20, R27, R45, R53         RES, 10.0 Ω, 1%, 0.1 W, 0603         STD         STD         STD           1         R24         RES, 40.2 kΩ, 1%, 0.1 W, 0603         STD         STD         STD           3         R32, R33, R34         RES, 100 Ω, 1%, 0.1 W, 0603         STD         STD         STD           2         R37, R42         RES, 100 Ω, 1%, 0.1 W, 0603         STD         STD         STD           2         R48, R49         RES, 16.2 kΩ, 1%, 0.1 W, 0603         STD         STD         STD                                                                                                    | 1   | R6                                                                       | RES, 210 kΩ, 1%, 0.1 W, 0603                                               | STD            | STD                            |
| 5         R1, R9, R13, R30, R40         RES, 10.0 kΩ, 1%, 0.1 W, 0603         STD         STD           2         R12, R67         RES, 280 Ω, 1%, 0.1 W, 0603         STD         STD           3         R16, R54, R66         RES, 4.99 kΩ, 1%, 0.1 W, 0603         STD         STD           7         R17, R25, R26, R35, R44,<br>R55, R56         RES, 1.00 Ω, 1%, 0.1 W, 0603         STD         STD           2         R18, R47         RES, 121 kΩ, 1%, 0.1 W, 0603         STD         STD           4         R20, R27, R45, R53         RES, 10.0 Ω, 1%, 0.1 W, 0603         STD         STD           1         R24         RES, 40.2 kΩ, 1%, 0.1 W, 0603         STD         STD           3         R32, R33, R34         RES, 0.001 Ω, 1%, 0.1 W, 0603         STD         STD           2         R48, R49         RES, 10.0 Ω, 1%, 0.1 W, 0603         STD         STD           2         R37, R42         RES, 10.0 Ω, 1%, 0.1 W, 0603         STD         STD           2         R48, R49         RES, 16.2 kΩ, 1%, 0.1 W, 0603         STD         STD           2         R48, R49         RES, 16.2 kΩ, 1%, 0.1 W, 0603         STD         STD           2         SH-J1, SH-J3         Shunt, 100 mil, Gold plated, Black         969102-0000-DA         3M                                                                                                    | 2   | R8, R64                                                                  | RES, 49.9 Ω, 1%, 0.1 W, 0603                                               | STD            | STD                            |
| 2         R12, R67         RES, 280 Ω, 1%, 0.1 W, 0603         STD         STD           3         R16, R54, R66         RES, 4.99 kΩ, 1%, 0.1 W, 0603         STD         STD           7         R17, R25, R26, R35, R44,<br>R55, R56         RES, 1.00 Ω, 1%, 0.1 W, 0603         STD         STD           2         R18, R47         RES, 121 kΩ, 1%, 0.1 W, 0603         STD         STD           4         R20, R27, R45, R53         RES, 10.0 Ω, 1%, 0.1 W, 0603         STD         STD           1         R24         RES, 40.2 kΩ, 1%, 0.1 W, 0603         STD         STD           3         R32, R33, R34         RES, 100 Ω, 1%, 1W, 2512         STD         STD           2         R48, R49         RES, 16.2 kΩ, 1%, 0.1 W, 0603         STD         STD           2         R48, R49         RES, 100 Ω, 1%, 0.1 W, 0603         STD         STD           2         R37, R42         RES, 100 Ω, 1%, 0.1 W, 0603         STD         STD           2         R48, R49         RES, 16.2 kΩ, 1%, 0.1 W, 0603         STD         STD           2         SH-J1, SH-J3         Shunt, 100 mil, Gold plated, Black         969102-0000-DA         3M           2         SH-J1, SH-J3         Shunt, 100 mil, Gold plated, Black         969102-0000-DA         3M                                                                                                    | 5   | R1, R9, R13, R30, R40                                                    | RES, 10.0 kΩ, 1%, 0.1 W, 0603                                              | STD            | STD                            |
| 3         R16, R54, R66         RES, 4.99 kΩ, 1%, 0.1 W, 0603         STD         STD           7         R17, R25, R26, R35, R44,<br>R55, R56         RES, 1.00 Ω, 1%, 0.1 W, 0603         STD         STD           2         R18, R47         RES, 121 kΩ, 1%, 0.1 W, 0603         STD         STD           4         R20, R27, R45, R53         RES, 10.0 Ω, 1%, 0.1 W, 0603         STD         STD           1         R24         RES, 40.2 kΩ, 1%, 0.1 W, 0603         STD         STD           3         R32, R33, R34         RES, 0.001 Ω, 1%, 1W, 2512         STD         STD           2         R48, R49         RES, 16.2 kΩ, 1%, 0.1 W, 0603         STD         STD           2         R48, R49         RES, 10.0 Ω, 1%, 0.1 W, 0603         STD         STD           2         R37, R42         RES, 10.0 Ω, 1%, 0.1 W, 0603         STD         STD           2         R48, R49         RES, 16.2 kΩ, 1%, 0.1 W, 0603         STD         STD           2         SH-J1, SH-J3         Shunt, 100 mil, Gold plated, Black         969102-0000-DA         3M           2         SH-J1, SH-J3         Shunt, 100 mil, Gold plated, Black         969102-0000-DA         3M           6         TP1, TP5, TP9, TP12,<br>TP24, TP31         Test Point, Miniature, Red, TH                                                                                                    | 2   | R12, R67 RES, 280 Ω, 1%, 0.1 W, 0603                                     |                                                                            | STD            | STD                            |
| 7       R17, R25, R26, R35, R44, RES, 1.00 Ω, 1%, 0.1 W, 0603       STD       STD         2       R18, R47       RES, 121 kQ, 1%, 0.1 W, 0603       STD       STD         4       R20, R27, R45, R53       RES, 10.0 Ω, 1%, 0.1 W, 0603       STD       STD         1       R24       RES, 40.2 kQ, 1%, 0.1 W, 0603       STD       STD         3       R32, R33, R34       RES, 0.001 Q, 1%, 1W, 2512       STD       STD         2       R37, R42       RES, 100 Q, 1%, 0.1 W, 0603       STD       STD         2       R48, R49       RES, 16.2 kQ, 1%, 0.1 W, 0603       STD       STD         2       R48, R49       RES, 16.2 kQ, 1%, 0.1 W, 0603       STD       STD         2       SH-J1, SH-J3       Shunt, 100 mil, Gold plated, Black       969102-0000-DA       3M         6       TP1, TP5, TP9, TP12, TP24, TP31       Test Point, Miniature, Red, TH       5000       Keystone                                                                                                    | 3   | R16, R54, R66                                                            | RES, 4.99 kΩ, 1%, 0.1 W, 0603                                              | STD            | STD                            |
| 2       R18, R47       RES, 121 kΩ, 1%, 0.1 W, 0603       STD       STD         4       R20, R27, R45, R53       RES, 10.0 Ω, 1%, 0.1 W, 0603       STD       STD         1       R24       RES, 40.2 kΩ, 1%, 0.1 W, 0603       STD       STD         3       R32, R33, R34       RES, 0.001 Ω, 1%, 1W, 2512       STD       STD         2       R37, R42       RES, 100 Ω, 1%, 0.1 W, 0603       STD       STD         2       R48, R49       RES, 16.2 kΩ, 1%, 0.1 W, 0603       STD       STD         2       SH-J1, SH-J3       Shunt, 100 mil, Gold plated, Black       969102-0000-DA       3M         6       TP1, TP5, TP9, TP12, TP24, TP31       Test Point, Miniature, Red, TH       5000       Keystone                                                                                                    | 7   | R17, R25, R26, R35, R44,<br>R55, R56                                     | RES, 1.00 Ω, 1%, 0.1 W, 0603                                               | STD            | STD                            |
| 4         R20, R27, R45, R53         RES, 10.0 Ω, 1%, 0.1 W, 0603         STD         STD           1         R24         RES, 40.2 kΩ, 1%, 0.1 W, 0603         STD         STD           3         R32, R33, R34         RES, 0.001 Ω, 1%, 1W, 2512         STD         STD           2         R37, R42         RES, 100 Ω, 1%, 0.1 W, 0603         STD         STD           2         R48, R49         RES, 16.2 kΩ, 1%, 0.1 W, 0603         STD         STD           2         SH-J1, SH-J3         Shunt, 100 mil, Gold plated, Black         969102-0000-DA         3M           6         TP1, TP5, TP9, TP12,<br>TP24, TP31         Test Point, Miniature, Red, TH         5000         Keystone                                                                                                    | 2   | R18, R47                                                                 | RES, 121 kΩ, 1%, 0.1 W, 0603                                               | STD            | STD                            |
| 1         R24         RES, 40.2 kΩ, 1%, 0.1 W, 0603         STD         STD           3         R32, R33, R34         RES, 0.001 Ω, 1%, 1W, 2512         STD         STD           2         R37, R42         RES, 100 Ω, 1%, 0.1 W, 0603         STD         STD           2         R48, R49         RES, 16.2 kΩ, 1%, 0.1 W, 0603         STD         STD           2         SH-J1, SH-J3         Shunt, 100 mil, Gold plated, Black         969102-0000-DA         3M           6         TP1, TP5, TP9, TP12,<br>TP24, TP31         Test Point, Miniature, Red, TH         5000         Keystone                                                                                                    | 4   | R20, R27, R45, R53                                                       | RES, 10.0 Ω, 1%, 0.1 W, 0603                                               | STD            | STD                            |
| 3         R32, R33, R34         RES, 0.001 Ω, 1%, 1W, 2512         STD         STD           2         R37, R42         RES, 100 Ω, 1%, 0.1 W, 0603         STD         STD           2         R48, R49         RES, 16.2 kΩ, 1%, 0.1 W, 0603         STD         STD           2         SH-J1, SH-J3         Shunt, 100 mil, Gold plated, Black         969102-0000-DA         3M           6         TP1, TP5, TP9, TP12, TP24, TP31         Test Point, Miniature, Red, TH         5000         Keystone                                                                                                    | 1   | R24                                                                      | RES, 40.2 kΩ, 1%, 0.1 W, 0603                                              | STD            | STD                            |
| 2         R37, R42         RES, 100 Ω, 1%, 0.1 W, 0603         STD         STD           2         R48, R49         RES, 16.2 kΩ, 1%, 0.1 W, 0603         STD         STD           2         SH-J1, SH-J3         Shunt, 100 mil, Gold plated, Black         969102-0000-DA         3M           6         TP1, TP5, TP9, TP12,<br>TP24, TP31         Test Point, Miniature, Red, TH         5000         Keystone                                                                                                    | 3   | R32, R33, R34                                                            | RES, 0.001 Ω, 1%, 1W, 2512                                                 | STD            | STD                            |
| 2         R48, R49         RES, 16.2 kΩ, 1%, 0.1 W, 0603         STD         STD           2         SH-J1, SH-J3         Shunt, 100 mil, Gold plated, Black         969102-0000-DA         3M           6         TP1, TP5, TP9, TP12,<br>TP24, TP31         Test Point, Miniature, Red, TH         5000         Keystone                                                                                                    | 2   | R37, R42                                                                 | RES, 100 Ω, 1%, 0.1 W, 0603                                                | STD            | STD                            |
| 2         SH-J1, SH-J3         Shunt, 100 mil, Gold plated, Black         969102-0000-DA         3M           6         TP1, TP5, TP9, TP12,<br>TP24, TP31         Test Point, Miniature, Red, TH         5000         Keystone                                                                                                    | 2   | R48, R49                                                                 | RES, 16.2 kΩ, 1%, 0.1 W, 0603                                              | STD            | STD                            |
| 6TP1, TP5, TP9, TP12,<br>TP24, TP31Test Point, Miniature, Red, TH5000Keystone                                                                                                    | 2   | SH-J1, SH-J3                                                             | Shunt, 100 mil, Gold plated, Black                                         | 969102-0000-DA | 3M                             |
|                                                                                                    | 6   | TP1, TP5, TP9, TP12,<br>TP24, TP31                                       | Test Point, Miniature, Red, TH                                             | 5000           | Keystone                       |

Using the PWR594 EVM Dual Output DC/DC Analog with PMBus Interface 41

![](_page_41_Picture_0.jpeg)

|     |                                                                        |                                                                                                  | -           |              |
|-----|------------------------------------------------------------------------|--------------------------------------------------------------------------------------------------|-------------|--------------|
| Qty | Designator                                                             | Description                                                                                      | Part Number | Manufacturer |
| 17  | TP2, TP3, TP7, TP8,<br>TP10, TP13, TP18–TP23,<br>TP25, TP26, TP28–TP30 | Test Point, Miniature, White, TH                                                                 | 5002        | Keystone     |
| 9   | TP4, TP6, TP11,<br>TP14–TP17, TP27, TP32                               | Test Point, Miniature, Black, TH                                                                 | 5001        | Keystone     |
| 1   | U1                                                                     | IC, 3 V-17 V, 200-mA High Efficient Buck Converter                                               | TPS62125DSG | TI           |
| 1   | U2                                                                     | IC, Dual output, 2-Phase, Stackable PMBUS Synchronous Buck Driverless<br>Controller with AVS Bus | TPS40428RHA | ТІ           |

# Table 9. TPS40428EVM 2-Phase Components List (continued)

#### ADDITIONAL TERMS AND CONDITIONS, WARNINGS, RESTRICTIONS, AND DISCLAIMERS FOR EVALUATION MODULES

Texas Instruments Incorporated (TI) markets, sells, and loans all evaluation boards, kits, and/or modules (EVMs) pursuant to, and user expressly acknowledges, represents, and agrees, and takes sole responsibility and risk with respect to, the following:

- 1. User agrees and acknowledges that EVMs are intended to be handled and used for feasibility evaluation only in laboratory and/or development environments. Notwithstanding the foregoing, in certain instances, TI makes certain EVMs available to users that do not handle and use EVMs solely for feasibility evaluation only in laboratory and/or development environments, but may use EVMs in a hobbyist environment. All EVMs made available to hobbyist users are FCC certified, as applicable. Hobbyist users acknowledge, agree, and shall comply with all applicable terms, conditions, warnings, and restrictions in this document and are subject to the disclaimer and indemnity provisions included in this document.
- Unless otherwise indicated, EVMs are not finished products and not intended for consumer use. EVMs are intended solely for use by technically qualified electronics experts who are familiar with the dangers and application risks associated with handling electrical mechanical components, systems, and subsystems.
- 3. User agrees that EVMs shall not be used as, or incorporated into, all or any part of a finished product.
- 4. User agrees and acknowledges that certain EVMs may not be designed or manufactured by TI.
- User must read the user's guide and all other documentation accompanying EVMs, including without limitation any warning or restriction notices, prior to handling and/or using EVMs. Such notices contain important safety information related to, for example, temperatures and voltages. For additional information on TI's environmental and/or safety programs, please visit <u>www.ti.com/esh</u> or contact TI.
- 6. User assumes all responsibility, obligation, and any corresponding liability for proper and safe handling and use of EVMs.
- 7. Should any EVM not meet the specifications indicated in the user's guide or other documentation accompanying such EVM, the EVM may be returned to TI within 30 days from the date of delivery for a full refund. THE FOREGOING LIMITED WARRANTY IS THE EXCLUSIVE WARRANTY MADE BY TI TO USER AND IS IN LIEU OF ALL OTHER WARRANTIES, EXPRESSED, IMPLIED, OR STATUTORY, INCLUDING ANY WARRANTY OF MERCHANTABILITY OR FITNESS FOR ANY PARTICULAR PURPOSE. TI SHALL NOT BE LIABLE TO USER FOR ANY INDIRECT, SPECIAL, INCIDENTAL, OR CONSEQUENTIAL DAMAGES RELATED TO THE HANDLING OR USE OF ANY EVM.
- 8. No license is granted under any patent right or other intellectual property right of TI covering or relating to any machine, process, or combination in which EVMs might be or are used. TI currently deals with a variety of customers, and therefore TI's arrangement with the user is not exclusive. TI assumes no liability for applications assistance, customer product design, software performance, or infringement of patents or services with respect to the handling or use of EVMs.
- 9. User assumes sole responsibility to determine whether EVMs may be subject to any applicable federal, state, or local laws and regulatory requirements (including but not limited to U.S. Food and Drug Administration regulations, if applicable) related to its handling and use of EVMs and, if applicable, compliance in all respects with such laws and regulations.
- 10. User has sole responsibility to ensure the safety of any activities to be conducted by it and its employees, affiliates, contractors or designees, with respect to handling and using EVMs. Further, user is responsible to ensure that any interfaces (electronic and/or mechanical) between EVMs and any human body are designed with suitable isolation and means to safely limit accessible leakage currents to minimize the risk of electrical shock hazard.
- 11. User shall employ reasonable safeguards to ensure that user's use of EVMs will not result in any property damage, injury or death, even if EVMs should fail to perform as described or expected.
- 12. User shall be solely responsible for proper disposal and recycling of EVMs consistent with all applicable federal, state, and local requirements.

**Certain Instructions.** User shall operate EVMs within TI's recommended specifications and environmental considerations per the user's guide, accompanying documentation, and any other applicable requirements. Exceeding the specified ratings (including but not limited to input and output voltage, current, power, and environmental ranges) for EVMs may cause property damage, personal injury or death. If there are questions concerning these ratings, user should contact a TI field representative prior to connecting interface electronics including input power and intended loads. Any loads applied outside of the specified output range may result in unintended and/or inaccurate operation and/or possible permanent damage to the EVM and/or interface electronics. Please consult the applicable EVM user's guide prior to connecting any load to the EVM output. If there is uncertainty as to the load specification, please contact a TI field representative. During normal operation, some circuit components may have case temperatures greater than 60°C as long as the input and output are maintained at a normal ambient operating temperature. These components include but are not limited to linear regulators, switching transistors, pass transistors, and current sense resistors which can be identified using EVMs' schematics located in the applicable EVM user's guide. When placing measurement probes near EVMs during normal operation, please be aware that EVMs may become very warm. As with all electronic evaluation tools, only qualified personnel knowledgeable in electronic measurement and diagnostics normally found in development environments should use EVMs.

Agreement to Defend, Indemnify and Hold Harmless. User agrees to defend, indemnify, and hold TI, its directors, officers, employees, agents, representatives, affiliates, licensors and their representatives harmless from and against any and all claims, damages, losses, expenses, costs and liabilities (collectively, "Claims") arising out of, or in connection with, any handling and/or use of EVMs. User's indemnity shall apply whether Claims arise under law of tort or contract or any other legal theory, and even if EVMs fail to perform as described or expected.

Safety-Critical or Life-Critical Applications. If user intends to use EVMs in evaluations of safety critical applications (such as life support), and a failure of a TI product considered for purchase by user for use in user's product would reasonably be expected to cause severe personal injury or death such as devices which are classified as FDA Class III or similar classification, then user must specifically notify TI of such intent and enter into a separate Assurance and Indemnity Agreement.

# RADIO FREQUENCY REGULATORY COMPLIANCE INFORMATION FOR EVALUATION MODULES

Texas Instruments Incorporated (TI) evaluation boards, kits, and/or modules (EVMs) and/or accompanying hardware that is marketed, sold, or loaned to users may or may not be subject to radio frequency regulations in specific countries.

#### General Statement for EVMs Not Including a Radio

For EVMs not including a radio and not subject to the U.S. Federal Communications Commission (FCC) or Industry Canada (IC) regulations, TI intends EVMs to be used only for engineering development, demonstration, or evaluation purposes. EVMs are not finished products typically fit for general consumer use. EVMs may nonetheless generate, use, or radiate radio frequency energy, but have not been tested for compliance with the limits of computing devices pursuant to part 15 of FCC or the ICES-003 rules. Operation of such EVMs may cause interference with radio communications, in which case the user at his own expense will be required to take whatever measures may be required to correct this interference.

#### General Statement for EVMs including a radio

User Power/Frequency Use Obligations: For EVMs including a radio, the radio included in such EVMs is intended for development and/or professional use only in legally allocated frequency and power limits. Any use of radio frequencies and/or power availability in such EVMs and their development application(s) must comply with local laws governing radio spectrum allocation and power limits for such EVMs. It is the user's sole responsibility to only operate this radio in legally acceptable frequency space and within legally mandated power limitations. Any exceptions to this are strictly prohibited and unauthorized by TI unless user has obtained appropriate experimental and/or development licenses from local regulatory authorities, which is the sole responsibility of the user, including its acceptable authorization.

#### **U.S. Federal Communications Commission Compliance**

#### For EVMs Annotated as FCC – FEDERAL COMMUNICATIONS COMMISSION Part 15 Compliant

#### Caution

This device complies with part 15 of the FCC Rules. Operation is subject to the following two conditions: (1) This device may not cause harmful interference, and (2) this device must accept any interference received, including interference that may cause undesired operation. Changes or modifications could void the user's authority to operate the equipment.

#### FCC Interference Statement for Class A EVM devices

This equipment has been tested and found to comply with the limits for a Class A digital device, pursuant to part 15 of the FCC Rules. These limits are designed to provide reasonable protection against harmful interference when the equipment is operated in a commercial environment. This equipment generates, uses, and can radiate radio frequency energy and, if not installed and used in accordance with the instruction manual, may cause harmful interference to radio communications. Operation of this equipment in a residential area is likely to cause harmful interference in which case the user will be required to correct the interference at its own expense.

#### FCC Interference Statement for Class B EVM devices

This equipment has been tested and found to comply with the limits for a Class B digital device, pursuant to part 15 of the FCC Rules. These limits are designed to provide reasonable protection against harmful interference in a residential installation. This equipment generates, uses and can radiate radio frequency energy and, if not installed and used in accordance with the instructions, may cause harmful interference to radio communications. However, there is no guarantee that interference will not occur in a particular installation. If this equipment does cause harmful interference to radio or television reception, which can be determined by turning the equipment off and on, the user is encouraged to try to correct the interference by one or more of the following measures:

- Reorient or relocate the receiving antenna.
- Increase the separation between the equipment and receiver.
- · Connect the equipment into an outlet on a circuit different from that to which the receiver is connected.
- Consult the dealer or an experienced radio/TV technician for help.

#### Industry Canada Compliance (English)

#### For EVMs Annotated as IC – INDUSTRY CANADA Compliant:

This Class A or B digital apparatus complies with Canadian ICES-003.

Changes or modifications not expressly approved by the party responsible for compliance could void the user's authority to operate the equipment.

#### **Concerning EVMs Including Radio Transmitters**

This device complies with Industry Canada licence-exempt RSS standard(s). Operation is subject to the following two conditions: (1) this device may not cause interference, and (2) this device must accept any interference, including interference that may cause undesired operation of the device.

#### **Concerning EVMs Including Detachable Antennas**

Under Industry Canada regulations, this radio transmitter may only operate using an antenna of a type and maximum (or lesser) gain approved for the transmitter by Industry Canada. To reduce potential radio interference to other users, the antenna type and its gain should be so chosen that the equivalent isotropically radiated power (e.i.r.p.) is not more than that necessary for successful communication.

This radio transmitter has been approved by Industry Canada to operate with the antenna types listed in the user guide with the maximum permissible gain and required antenna impedance for each antenna type indicated. Antenna types not included in this list, having a gain greater than the maximum gain indicated for that type, are strictly prohibited for use with this device.

#### Canada Industry Canada Compliance (French)

Cet appareil numérique de la classe A ou B est conforme à la norme NMB-003 du Canada

Les changements ou les modifications pas expressément approuvés par la partie responsable de la conformité ont pu vider l'autorité de l'utilisateur pour actionner l'équipement.

#### Concernant les EVMs avec appareils radio

Le présent appareil est conforme aux CNR d'Industrie Canada applicables aux appareils radio exempts de licence. L'exploitation est autorisée aux deux conditions suivantes : (1) l'appareil ne doit pas produire de brouillage, et (2) l'utilisateur de l'appareil doit accepter tout brouillage radioélectrique subi, même si le brouillage est susceptible d'en compromettre le fonctionnement.

#### Concernant les EVMs avec antennes détachables

Conformément à la réglementation d'Industrie Canada, le présent émetteur radio peut fonctionner avec une antenne d'un type et d'un gain maximal (ou inférieur) approuvé pour l'émetteur par Industrie Canada. Dans le but de réduire les risques de brouillage radioélectrique à l'intention des autres utilisateurs, il faut choisir le type d'antenne et son gain de sorte que la puissance isotrope rayonnée équivalente (p.i.r.e.) ne dépasse pas l'intensité nécessaire à l'établissement d'une communication satisfaisante.

Le présent émetteur radio a été approuvé par Industrie Canada pour fonctionner avec les types d'antenne énumérés dans le manuel d'usage et ayant un gain admissible maximal et l'impédance requise pour chaque type d'antenne. Les types d'antenne non inclus dans cette liste, ou dont le gain est supérieur au gain maximal indiqué, sont strictement interdits pour l'exploitation de l'émetteur.

> Mailing Address: Texas Instruments, Post Office Box 655303, Dallas, Texas 75265 Copyright © 2014, Texas Instruments Incorporated

#### Important Notice for Users of EVMs Considered "Radio Frequency Products" in Japan

#### EVMs entering Japan are NOT certified by TI as conforming to Technical Regulations of Radio Law of Japan.

If user uses EVMs in Japan, user is required by Radio Law of Japan to follow the instructions below with respect to EVMs:

- Use EVMs in a shielded room or any other test facility as defined in the notification #173 issued by Ministry of Internal Affairs and Communications on March 28, 2006, based on Sub-section 1.1 of Article 6 of the Ministry's Rule for Enforcement of Radio Law of Japan,
- 2. Use EVMs only after user obtains the license of Test Radio Station as provided in Radio Law of Japan with respect to EVMs, or
- 3. Use of EVMs only after user obtains the Technical Regulations Conformity Certification as provided in Radio Law of Japan with respect to EVMs. Also, do not transfer EVMs, unless user gives the same notice above to the transferee. Please note that if user does not follow the instructions above, user will be subject to penalties of Radio Law of Japan.

#### http://www.tij.co.jp

【無線電波を送信する製品の開発キットをお使いになる際の注意事項】 本開発キットは技術基準適合証明を受けておりません。 本製品の ご使用に際しては、電波法遵守のため、以下のいずれかの措置を取っていただく必要がありますのでご注意ください。

- 1. 電波法施行規則第6条第1項第1号に基づく平成18年3月28日総務省告示第173号で定められた電波暗室等の試験設備でご使用いただく。
- 2. 実験局の免許を取得後ご使用いただく。
- 3. 技術基準適合証明を取得後ご使用いただく。。

なお、本製品は、上記の「ご使用にあたっての注意」を譲渡先、移転先に通知しない限り、譲渡、移転できないものとします

上記を遵守頂けない場合は、電波法の罰則が適用される可能性があることをご留意ください。

日本テキサス・インスツルメンツ株式会社 東京都新宿区西新宿6丁目24番1号 西新宿三井ビル http://www.tij.co.jp

Texas Instruments Japan Limited

(address) 24-1, Nishi-Shinjuku 6 chome, Shinjuku-ku, Tokyo, Japan

#### **IMPORTANT NOTICE**

Texas Instruments Incorporated and its subsidiaries (TI) reserve the right to make corrections, enhancements, improvements and other changes to its semiconductor products and services per JESD46, latest issue, and to discontinue any product or service per JESD48, latest issue. Buyers should obtain the latest relevant information before placing orders and should verify that such information is current and complete. All semiconductor products (also referred to herein as "components") are sold subject to TI's terms and conditions of sale supplied at the time of order acknowledgment.

TI warrants performance of its components to the specifications applicable at the time of sale, in accordance with the warranty in TI's terms and conditions of sale of semiconductor products. Testing and other quality control techniques are used to the extent TI deems necessary to support this warranty. Except where mandated by applicable law, testing of all parameters of each component is not necessarily performed.

TI assumes no liability for applications assistance or the design of Buyers' products. Buyers are responsible for their products and applications using TI components. To minimize the risks associated with Buyers' products and applications, Buyers should provide adequate design and operating safeguards.

TI does not warrant or represent that any license, either express or implied, is granted under any patent right, copyright, mask work right, or other intellectual property right relating to any combination, machine, or process in which TI components or services are used. Information published by TI regarding third-party products or services does not constitute a license to use such products or services or a warranty or endorsement thereof. Use of such information may require a license from a third party under the patents or other intellectual property of the third party, or a license from TI under the patents or other intellectual property of TI.

Reproduction of significant portions of TI information in TI data books or data sheets is permissible only if reproduction is without alteration and is accompanied by all associated warranties, conditions, limitations, and notices. TI is not responsible or liable for such altered documentation. Information of third parties may be subject to additional restrictions.

Resale of TI components or services with statements different from or beyond the parameters stated by TI for that component or service voids all express and any implied warranties for the associated TI component or service and is an unfair and deceptive business practice. TI is not responsible or liable for any such statements.

Buyer acknowledges and agrees that it is solely responsible for compliance with all legal, regulatory and safety-related requirements concerning its products, and any use of TI components in its applications, notwithstanding any applications-related information or support that may be provided by TI. Buyer represents and agrees that it has all the necessary expertise to create and implement safeguards which anticipate dangerous consequences of failures, monitor failures and their consequences, lessen the likelihood of failures that might cause harm and take appropriate remedial actions. Buyer will fully indemnify TI and its representatives against any damages arising out of the use of any TI components in safety-critical applications.

In some cases, TI components may be promoted specifically to facilitate safety-related applications. With such components, TI's goal is to help enable customers to design and create their own end-product solutions that meet applicable functional safety standards and requirements. Nonetheless, such components are subject to these terms.

No TI components are authorized for use in FDA Class III (or similar life-critical medical equipment) unless authorized officers of the parties have executed a special agreement specifically governing such use.

Only those TI components which TI has specifically designated as military grade or "enhanced plastic" are designed and intended for use in military/aerospace applications or environments. Buyer acknowledges and agrees that any military or aerospace use of TI components which have *not* been so designated is solely at the Buyer's risk, and that Buyer is solely responsible for compliance with all legal and regulatory requirements in connection with such use.

TI has specifically designated certain components as meeting ISO/TS16949 requirements, mainly for automotive use. In any case of use of non-designated products, TI will not be responsible for any failure to meet ISO/TS16949.

| Products                     |                                 | Applications                  |                                   |  |
|------------------------------|---------------------------------|-------------------------------|-----------------------------------|--|
| Audio                        | www.ti.com/audio                | Automotive and Transportation | www.ti.com/automotive             |  |
| Amplifiers                   | amplifier.ti.com                | Communications and Telecom    | www.ti.com/communications         |  |
| Data Converters              | dataconverter.ti.com            | Computers and Peripherals     | www.ti.com/computers              |  |
| DLP® Products                | www.dlp.com                     | Consumer Electronics          | www.ti.com/consumer-apps          |  |
| DSP                          | dsp.ti.com                      | Energy and Lighting           | www.ti.com/energy                 |  |
| Clocks and Timers            | www.ti.com/clocks               | Industrial                    | www.ti.com/industrial             |  |
| Interface                    | interface.ti.com                | Medical                       | www.ti.com/medical                |  |
| Logic                        | logic.ti.com                    | Security                      | www.ti.com/security               |  |
| Power Mgmt                   | power.ti.com                    | Space, Avionics and Defense   | www.ti.com/space-avionics-defense |  |
| Microcontrollers             | microcontroller.ti.com          | Video and Imaging             | www.ti.com/video                  |  |
| RFID                         | www.ti-rfid.com                 |                               |                                   |  |
| OMAP Applications Processors | www.ti.com/omap                 | TI E2E Community              | e2e.ti.com                        |  |
| Wireless Connectivity        | www.ti.com/wirelessconnectivity |                               |                                   |  |

Mailing Address: Texas Instruments, Post Office Box 655303, Dallas, Texas 75265 Copyright © 2014, Texas Instruments Incorporated